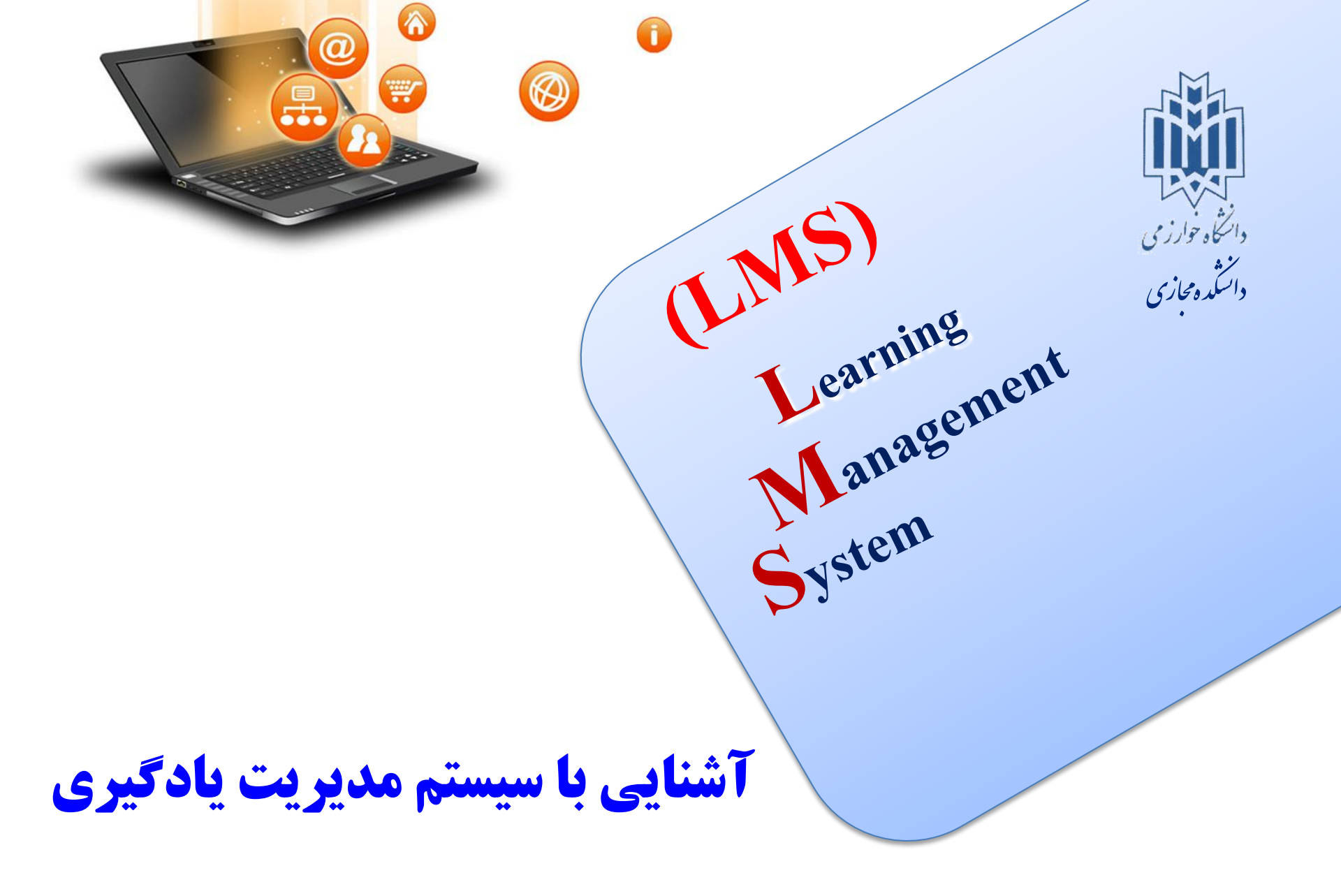

fppt.com

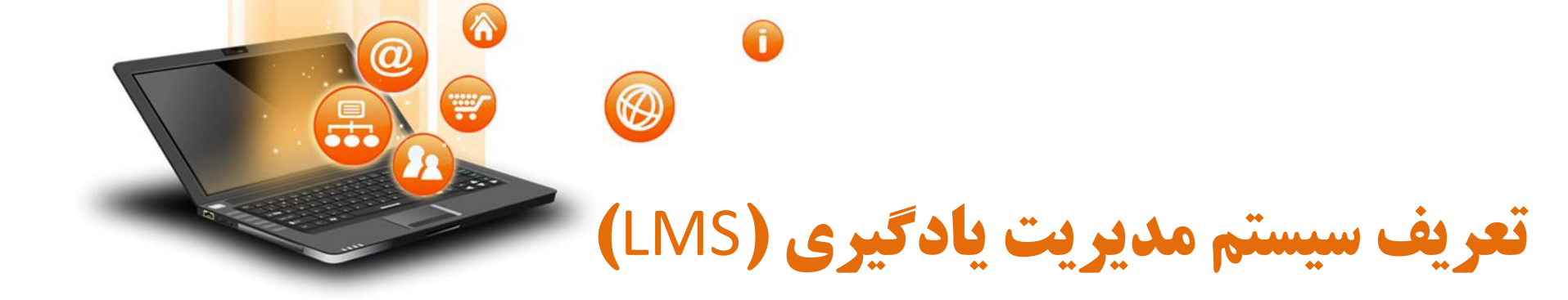

تكنولوژي نرمافزاري تحت وب

برنامهریزی، اجرا و ارزیابی یک فرآیند آموزشی

ایجاد و ارائهی محتوای آموزشی

کنترل و نظارت بر حضور کاربران مختلف در سیستم

ایجاد امکانات ارتباط عمومی و اختصاصی بین کاربران

ارزیابی عملکرد یادگیرنده و نتایج آموزشی

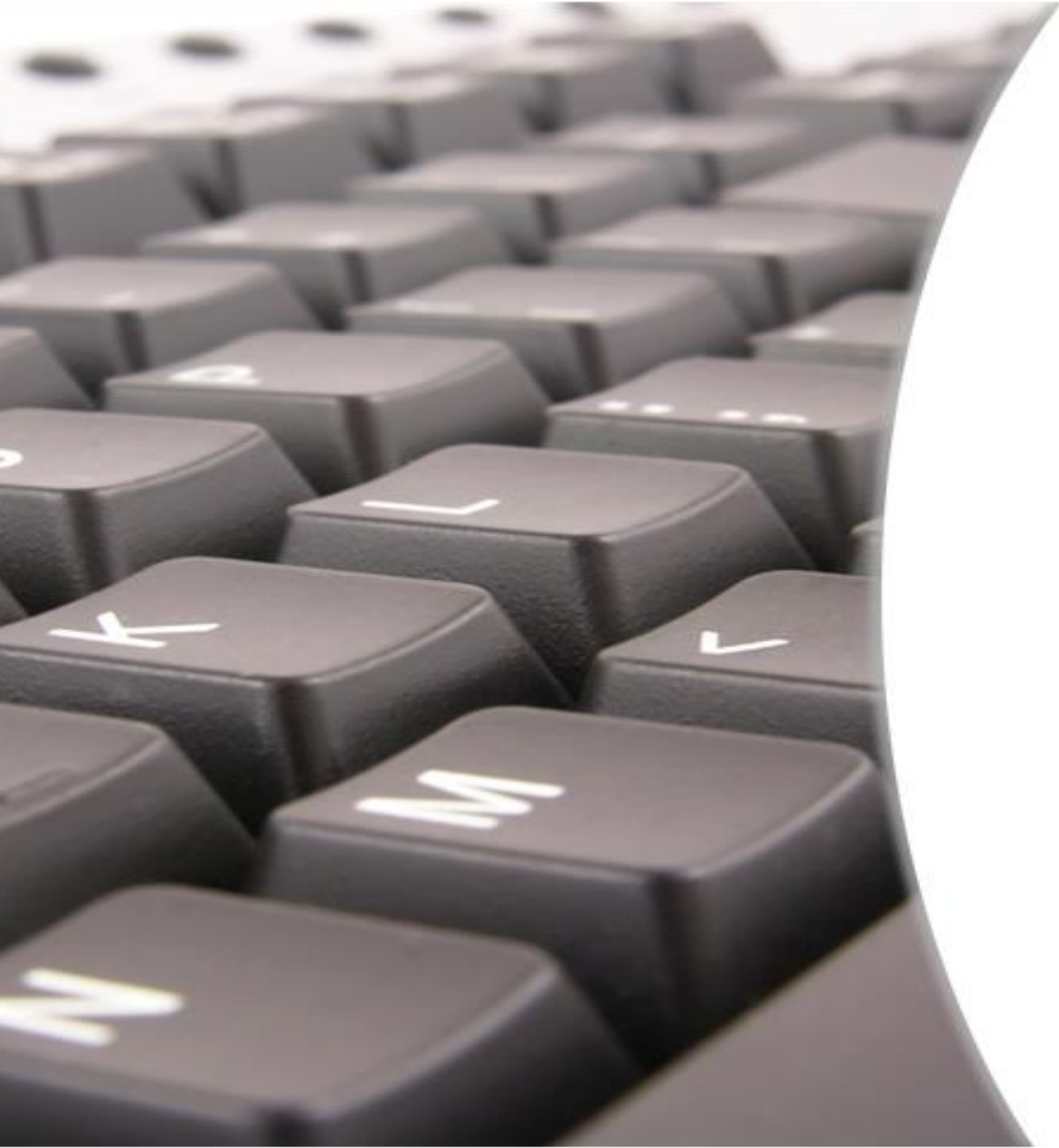

نمایش سیستم از دید فراگیرنده

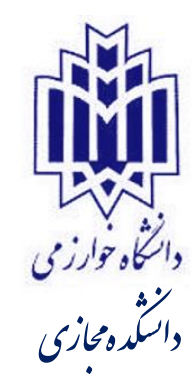

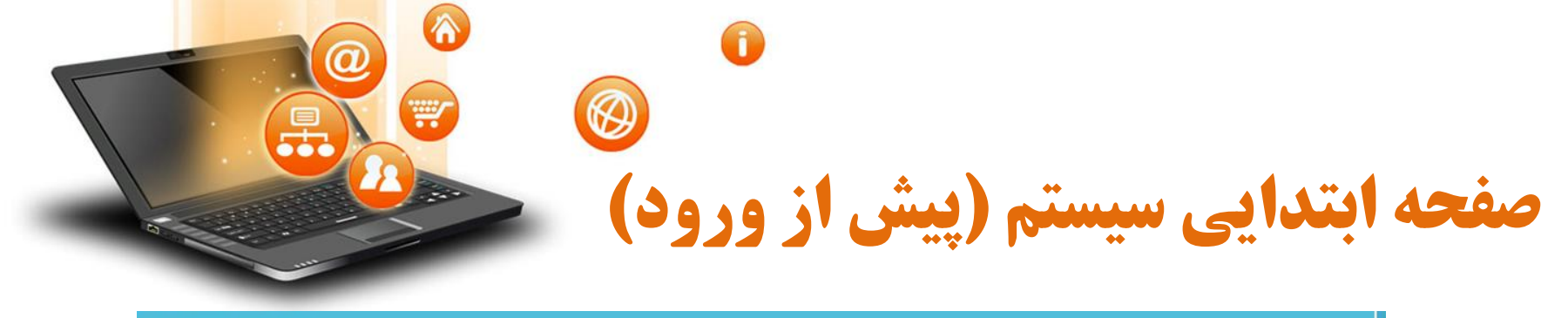

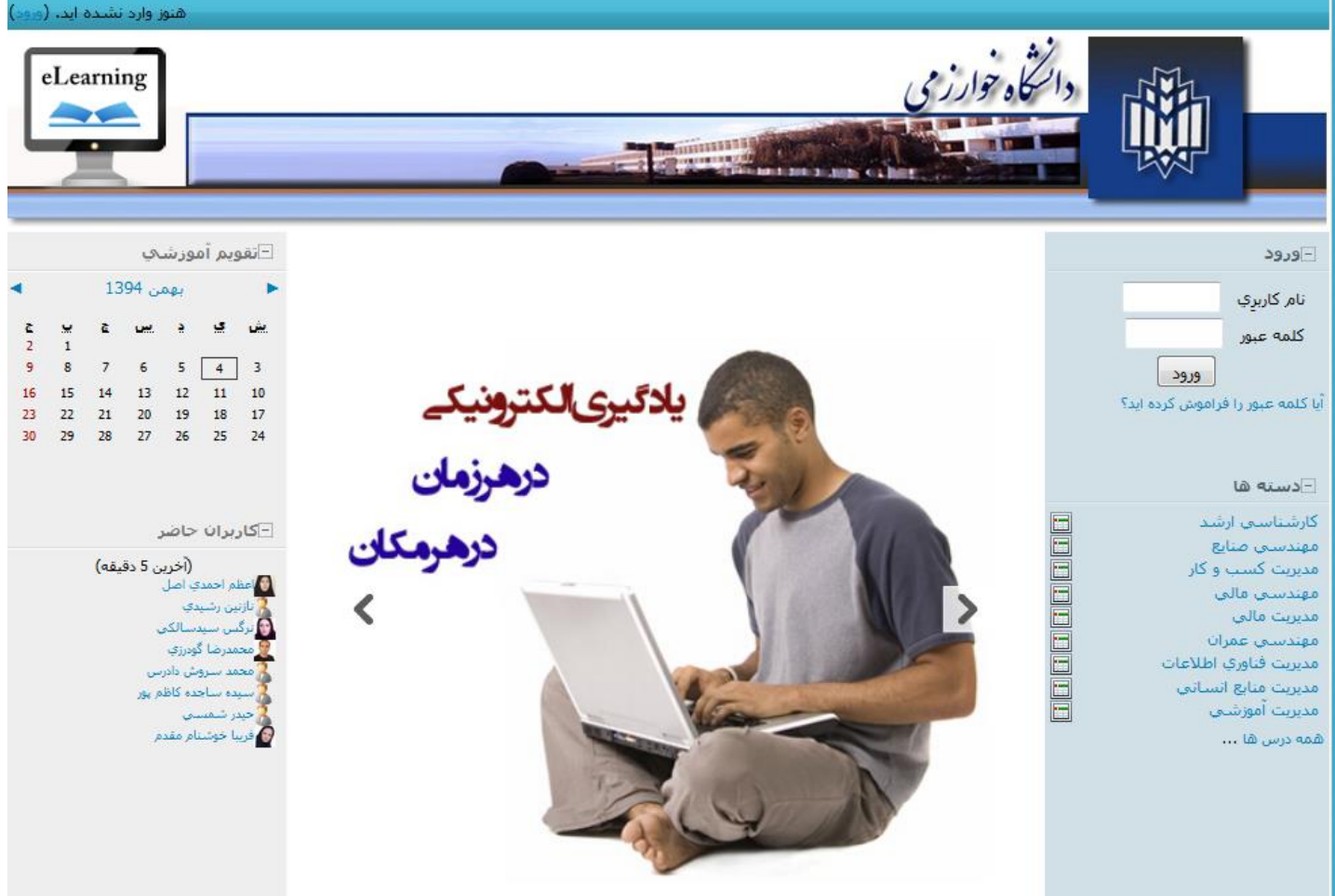

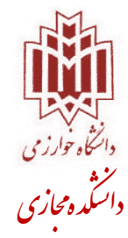

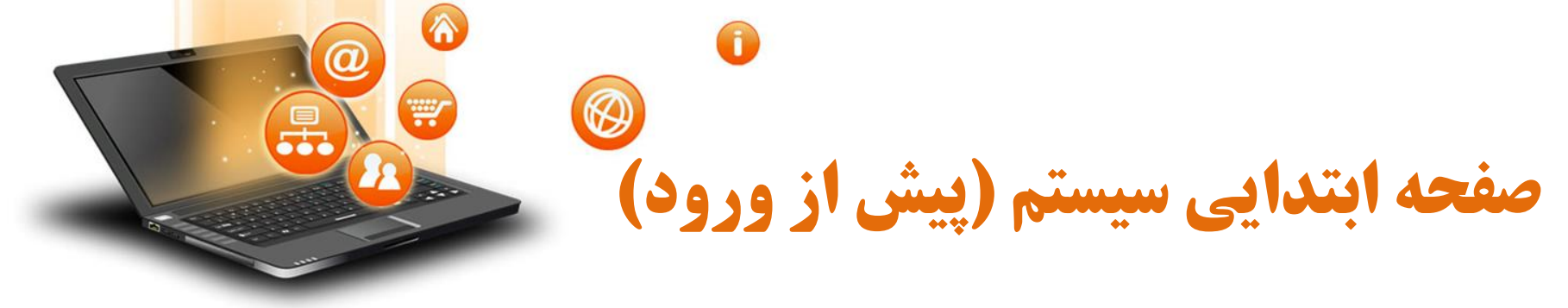

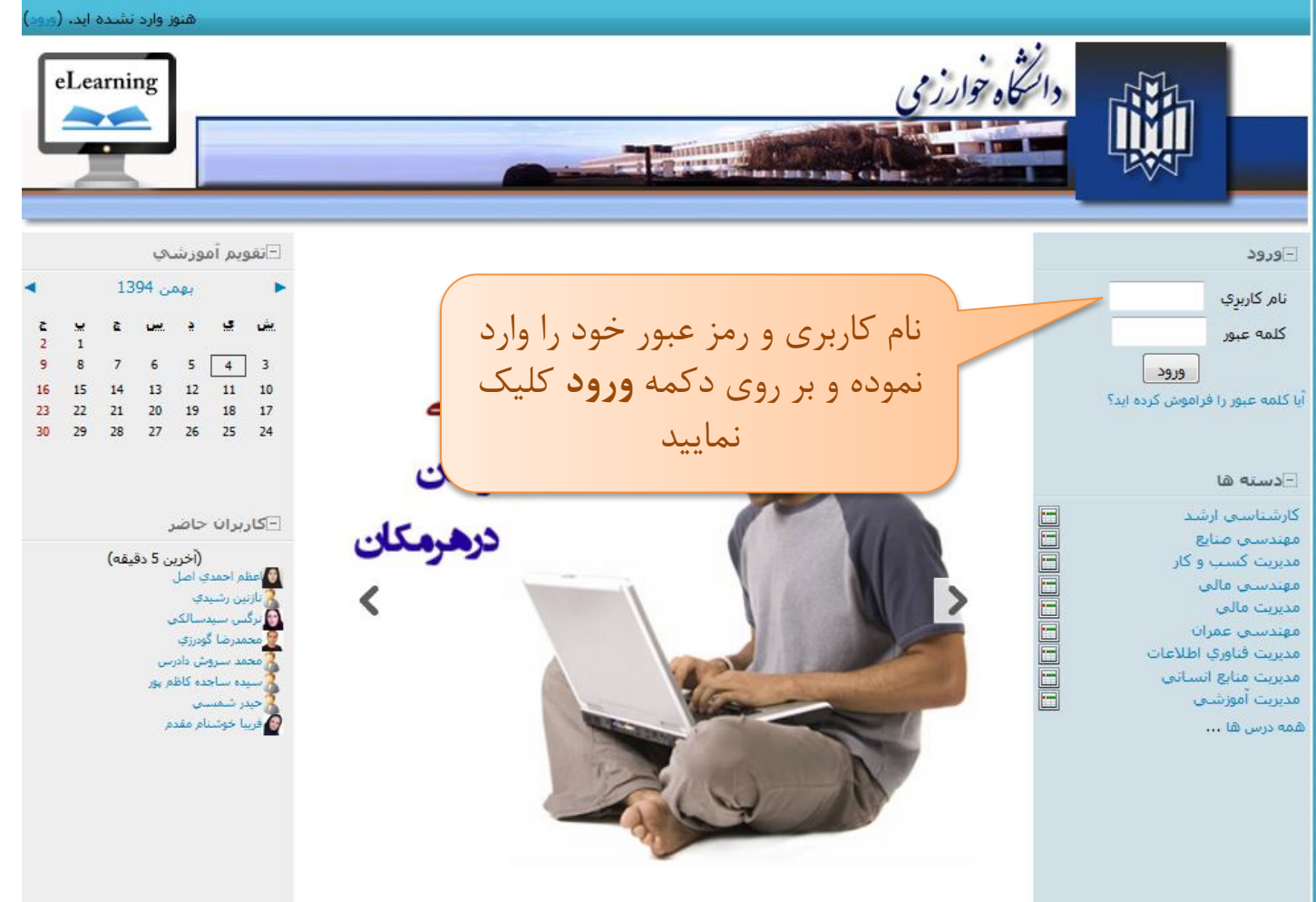

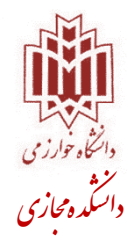

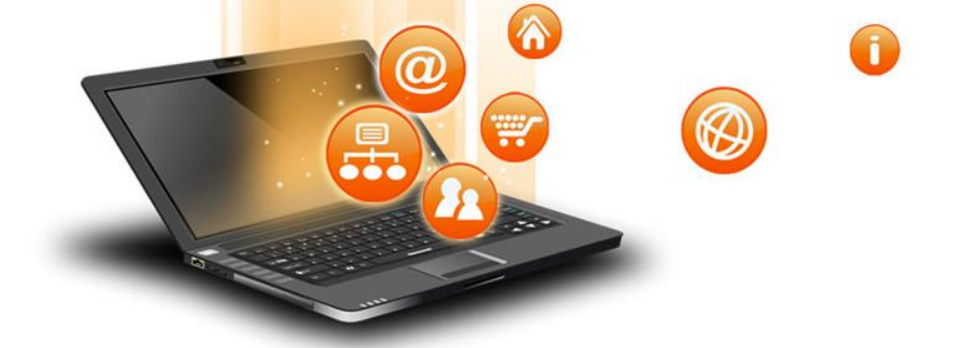

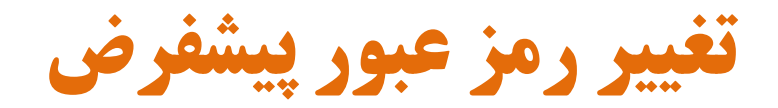

| وې آزمايشـي ◄ تغيير رمز<br>وې آزمايشـي ◄ تغيير رمز                                                                     | تغییر رمز<br>صفحه نخست ◄ اعضا ◄ دانشج |
|----------------------------------------------------------------------------------------------------|---------------------------------------|
| براي ادامه، لازم است که رمز عبور را تغيير دهيد.                                                                        |                                       |
| مز<br>نام کاربري std1<br>رمز عبور پيش فرض را وارد نماييد<br>رمز عبور مورد نظر خود را وارد نماييد<br>رمز جديد (دوباره)* | - تغيير ر                             |
| رمز عبور مورد نظر خود را تکرار نمایید<br>در این فرم، بر دردن فیندهایی ده با علامت مسحص شده اند الزامی می باشد.         |                                       |

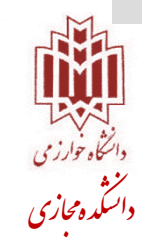

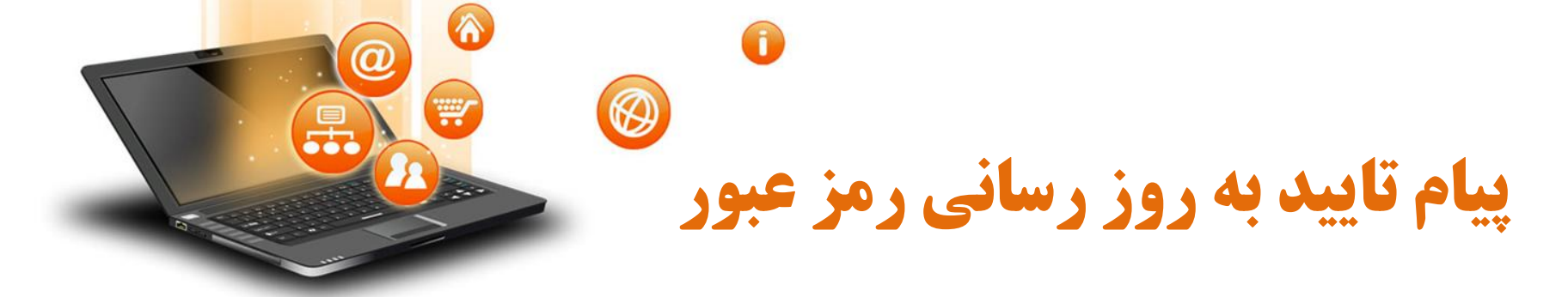

|                                        |                    |       | ت به روز رساني شد                           | رمز عبور شما با موفقی                    |
|----------------------------------------|--------------------|-------|---------------------------------------------|------------------------------------------|
| سيستم مديريت آموزشـي خوش آمديد (خـروج) | دانشجوي آزمايشي به |       | ◄ رمز عبور شـما با موفقيت به روز رسـاني شـد | صفحه نخست ◄ اعضا ◄ دانشجوي آزمايشـي<br>ر |
|                                        |                    |       | رمز عبور شما با موفقيت به روز رساني شـد     |                                          |
|                                        |                    | ادامه |                                             |                                          |
|                                        |                    |       |                                             |                                          |
|                                        |                    |       |                                             |                                          |
|                                        |                    |       |                                             |                                          |
|                                        |                    |       |                                             |                                          |

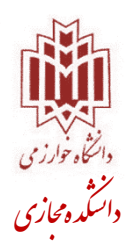

## ن صفحه ابتدایی سیستم (پس از ورود)

| یی ۲ به پرتال آموزشی خوش آمدید (خروج)                                                                                                    | دانشجوی آزمایش                                                                                                    |                  |                                                                                 |
|----------------------------------------------------------------------------------------------------|----------------------------------------------------------------------------------------------------|------------------|---------------------------------------------------------------------------------|
| eLearning                                                                                                    |                                                                                                    | دانتگاه خوا      |                                                                                 |
| التقويم آموزشي                                                                                                    | و تابلو اعلانات                                                                                                    | آرشير            | _منوي اصلاي                                                                     |
| 🔺 بهمن 1394 🕨                                                                                                    | ۔<br>در این تالار گفتمان                                                                                                    | اشتراك در        | آرشيو تابلو اعلانات                                                             |
| یش تو دیس چیں چ<br>2 1<br>9 8 7 6 5 4 3                                                                                                    | اطلاعیه - کلاس مجازی درس طراحی سیستمهای صنعتی<br>توسط دفتر مدیریت پروژه- خانم خوش قلب - شنبه، 3 بهمن 1394، 14:40 ق.ظ                                                                                |                  | نرمافزارهاي مورد نياز<br>راهنماي استفاده از سيست<br>آشنايي با يادگيري الکترونيک |
| 16         15         14         13         12         11         10           23         22         21         20         19         18         17           30         29         28         27         26         25         24 | به اطلاع دانشجویان گرامی رشته مهندسی صنایع (هر دو گرایش) میرساند کلاس<br>مجازی نوبت سوم درس طراحی سیستمهای صنعتی دکتر بزرگی در روز <b>دوشنبه ۱۲</b><br>ب <b>همن ۹۴ ساعت ۱۸ تا ۲۰</b> برگزار میگردد. | ارت 🚰<br>باست 🔄  | معرفی رشتهها<br>سرفصل رشتهها - مصوب و<br>علوم<br>آییننامه دوره کارشناسی ار      |
|                                                                                                    | اطلاعیه - کلاس مجازی درس طرحریزی واحدهای صنعی<br>توسط دفتر مدیریت پروژه- خاتم خوش قلب - شنبه، 3 بهمن 1394، 13؛90 ق.ظ                                                                                | 🙍 💆 🛸            | فرم پرویزال پایاننامه-مهندس<br>صنایع<br>فرم پرویزال پایاننامه-MBA               |
| ا_رويدادهاي پيش رو                                                                                                    | به اطلاع دانشجویان گرامی رشته مهندسی صنایع گرایش لجستیک میرساند کلاس                                                                                                    | ĕ                | تقویم آموزشتی نیمسال ۱۴۱                                                        |
| هیچ رویدادي وجود ندارد<br>نمایش رویدادها در تقویم                                                                                                    | مجازی نوبت سوم درس طرحریزی واحدهای صنعتی دکتر بزرگی در روز <b>دوشنبه ۱۲</b><br><b>بهمن ۹۴ ساعت ۱۶ تا ۱۸</b> برگزار میگردد.                                                                          | 신)<br>신) q<br>신) | برنامه درسی نیمسال ۹۴۱<br>برنامه امتحانات پایان ترم ۴۱<br>تماس با ما            |
| تعريف رويداد جديد…                                                                                                    | اطلاعیه - کلاس مجازی درس اصول اقتصاد<br>توسط دفتر مدیریت پروژه- خاتم خوش قلب - شنبه، 3 بهمن 1394، 25:80 ق.ظ                                                                                         | A 49.            | تماس و ملاقات با مدیران گ                                                       |
| ⊡گاربران حاضر<br>(ندیب 5 دة قم)                                                                                                    | به اطلاع دانشجویان محترم رشته MBA میرساند کلاس مجازی نوبت سوم درس اصول<br>اقتصاد دکتر محسن نظری در روز <mark>دوشنبه ۵ بهمن ۹۲ ساعت ۱۶ تا ۱</mark> ۸ برگزار میگردد.                                  |                  | –ہیام ھا                                                                        |
| دانشجوی آرادین د دینها)<br>دانشجوی آزمایشه ۲<br>پیرام هاشمی ک<br>فاردفتر مدیریت پروزه- خانم خوش قلب ک                                                                                                    | اطلاعیه - کلاس مجازی درس تئوری توالی عملیات<br>توسط دفتر مدیریت پروژه- خانم خوش قلب - چهار شنبه، 30 دي 1394، 22:09 ب.ظ                                                                              |                  | هیچ پیامی<br>پیام ها                                                            |
| محمدرضا گودرزې 🗹<br>د تازتين رشيدې 🗸<br>د رضا پارساخانقاه 🔽                                                                                                    | به اطلاع دانشجویان گرامی رشته مهندستی صنایع گرایش صنایع میرساند، کلاسهای<br>مجازِی نوبت دوم و سوم درس تئوری توالی عملیات دکتر نادری به شرح زیر برگزار                                               |                  | _پيام هاي درس                                                                   |
| 🙆 سميرا اعظمي                                                                                                    | مىگردد:                                                                                                    |                  | بام جديدي محمد ن                                                                |
|                                                                                                    | کلاس مجازی نوبت دوم: <mark>بنجشنبه ۸ بهمن ۹۴ ساعت ۱۶ تا ۱۸</mark><br>کلاس مجازی نوبت دوم: <b>دوشنبه ۱۲ بهمن ۹۴ ساعت ۱۶ تا ۱</b> ۸                                                                   |                  | پيابر جديدي موجود و<br>مندوق دريافت اصلي 🖂                                      |

دانتگاه خوارز می دانتگاه خوارز می دانتگده محازی

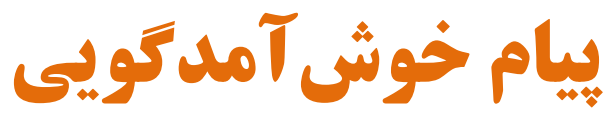

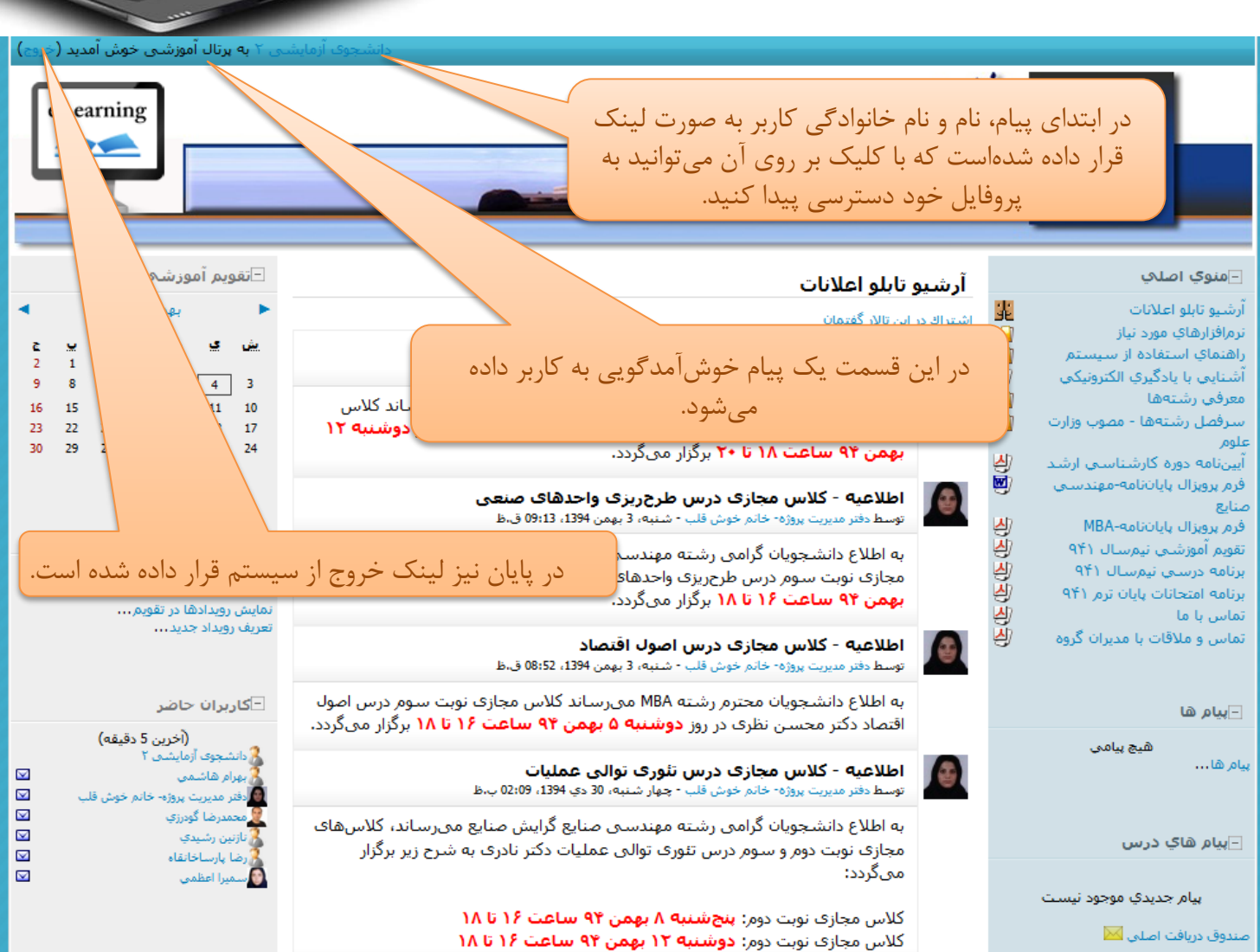

Ø

-

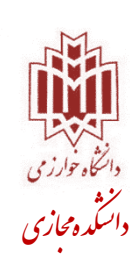

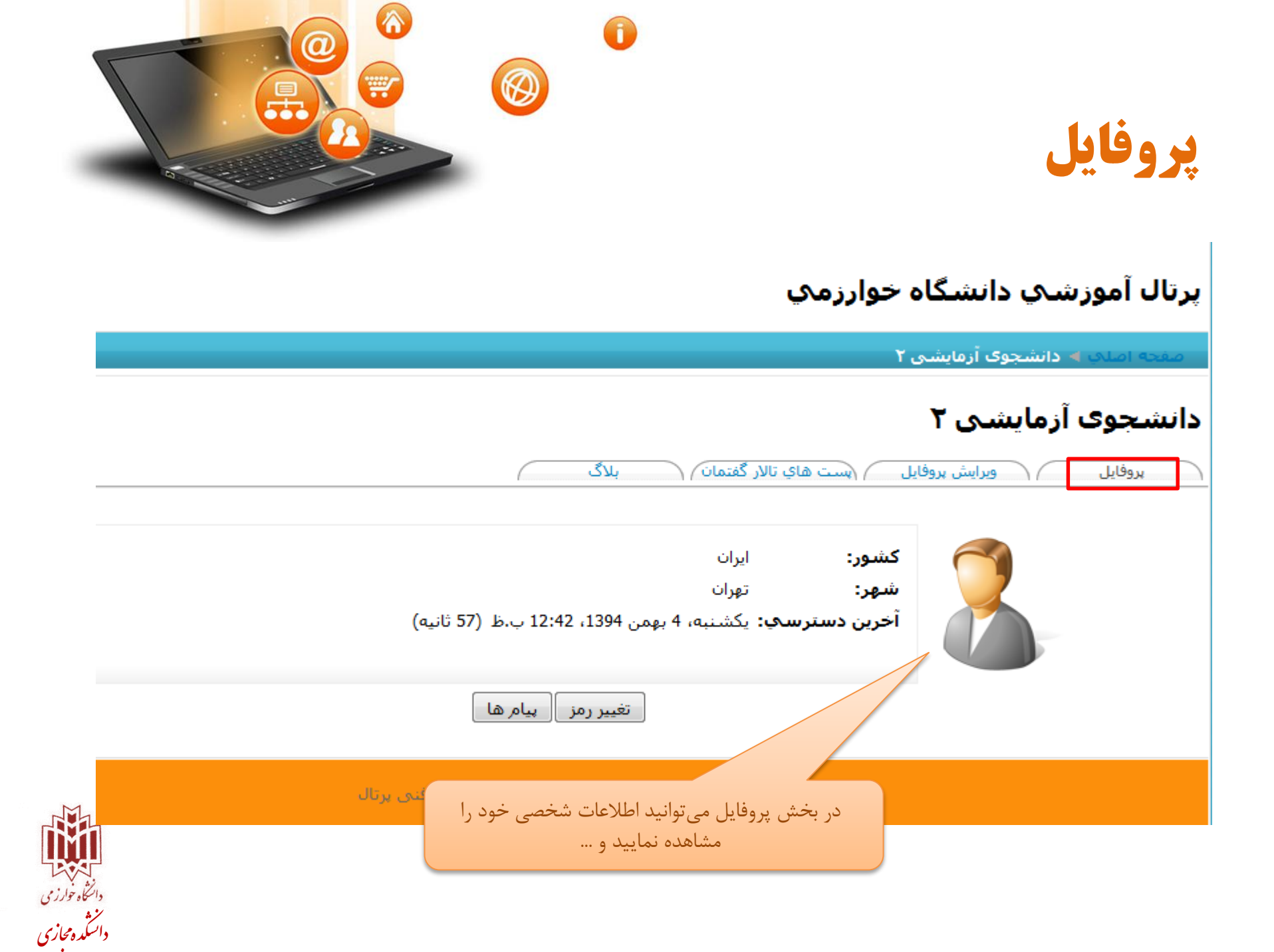

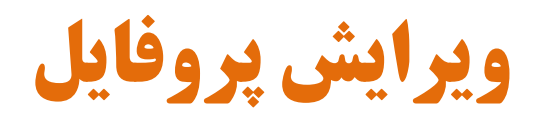

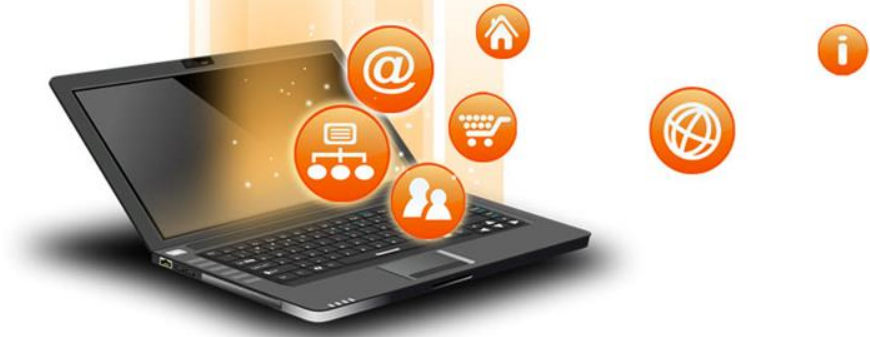

| وانید اطلاعات شخصی<br>د. (ویرایش نام و پست<br>ویر و) | در بخش ویرایش پروفایل میتو<br>خود را مشاهده و ویرایش نمایی<br>الکترونیکی، تصو                    | دا<br>پرتال آموزشـي دانشگاه خوارزمي<br>مفحه املې له دانشجوې آرمايشي ۲ له ويرايش بروفايل                                                                                                    |
|------------------------------------------------------|--------------------------------------------------------------------------------------------------|----------------------------------------------------------------------------------------------------|
|                                                      | ز بیای<br>۱<br>۱<br>۱<br>۱<br>۱<br>۱<br>۱<br>۱<br>۱<br>۱<br>۱<br>۱<br>۱<br>۱<br>۱<br>۱<br>۱<br>۱ | مالک المالک کا السجوک آرمایشی ۲       ویرایش پروفایل         دانشجوک آرمایشی ۲       ویرایش بروفایل         بروفایل       ویرایش بروفایل         عمومی       نام* دانشجوی         عمومی       نام* دانشجوی         عمومی       نام* دانشجوی         معمومی       نام خانوادگی* آرمایشی ۲         معمومی       نام خانوادگی* آرمایشی ۲         معمومی       نام خانوادگی* آرمایشی ۲         معمومی       نام خانوادگی* آرمایشی ۲         نام خانوادگی* آرمایشی ۲       نام خانوادگی* آرمایشی ۲         مایش بست الکترونیکی این آدرس بست الکترونیکی من از سایرین         نمایش بست الکترونیکی این آدرس بست الکترونیکی فعال است ۲         نمایش بست الکترونیکی این آدرس بست الکترونیکی فعال است ۲         نمایش بست الکترونیکی فعال است ۲         نمایش بست الکترونیکی فعال است ۲         نمایش بست الکترونیکی این آدرس بست الکترونیکی فعال است ۲         نمایش بست الکترونیکی آین آورسی آن این ۲         نمایش بست الکترونیکی این آدرس بست الکترونیکی فعال است ۲         نمایش برای در آزمای ۲         نمای در آدری ۲         نمایش برای در آنشجوی         نمایش برای در آدری ۲         نمایش برای در آدری ۲         نمای در آدری ۲         نمایش برای در آدری ۲         نمای داری ۲         نمای داری ۲      نمای داری ۲ |
| دانسکاه خوار می<br>سند<br>دانسکده محازی              |                                                                                                  |                                                                                                    |

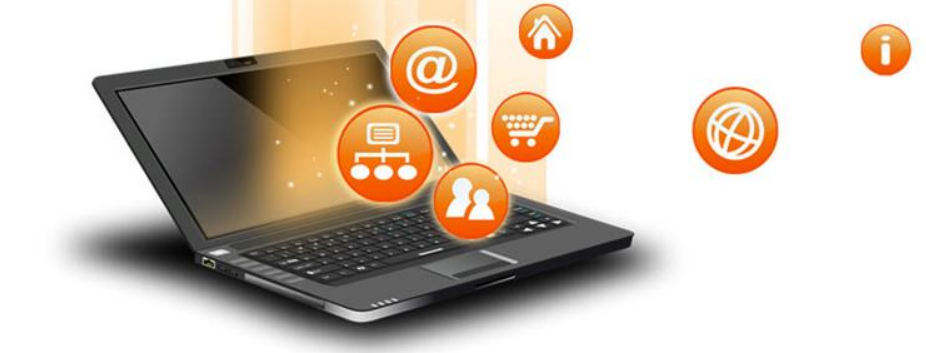

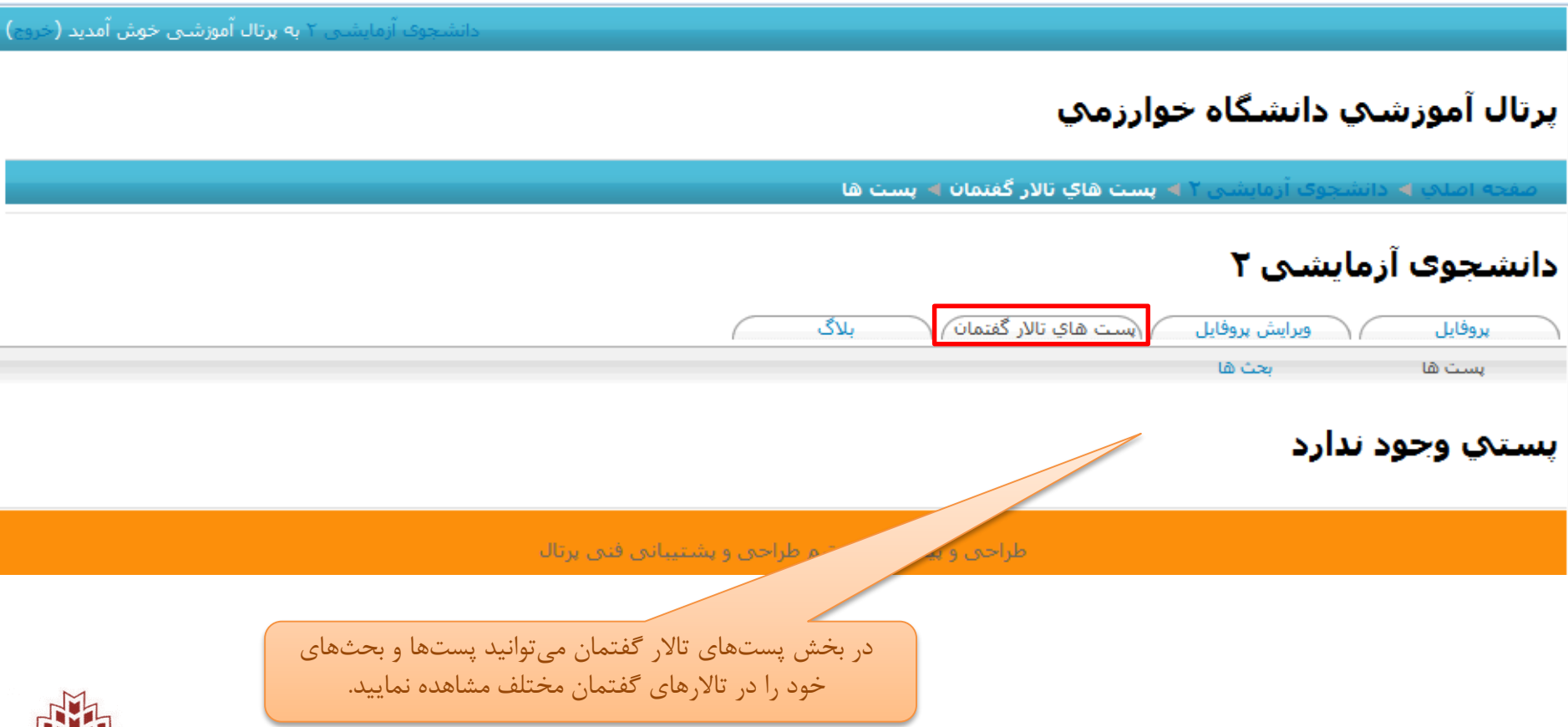

يستهاى تالار گفتمان

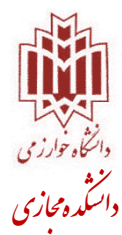

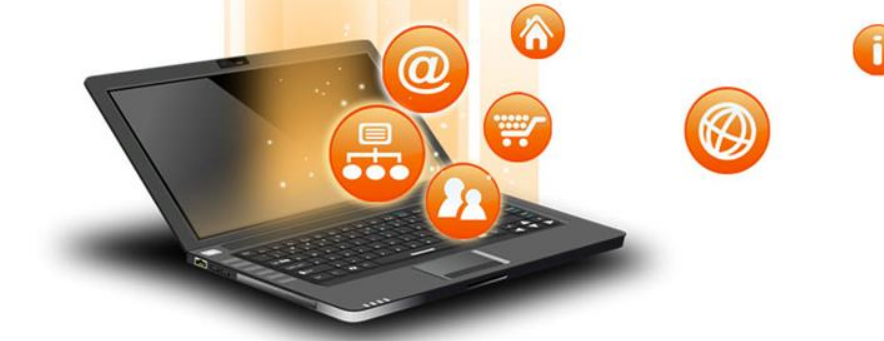

– دانشجوی آزمای<mark>شی ۲ به پرتال آموزشی خوش آمدید (خروج)</mark>

## پرتال آموزشـي دانشـگاه خوارزمي

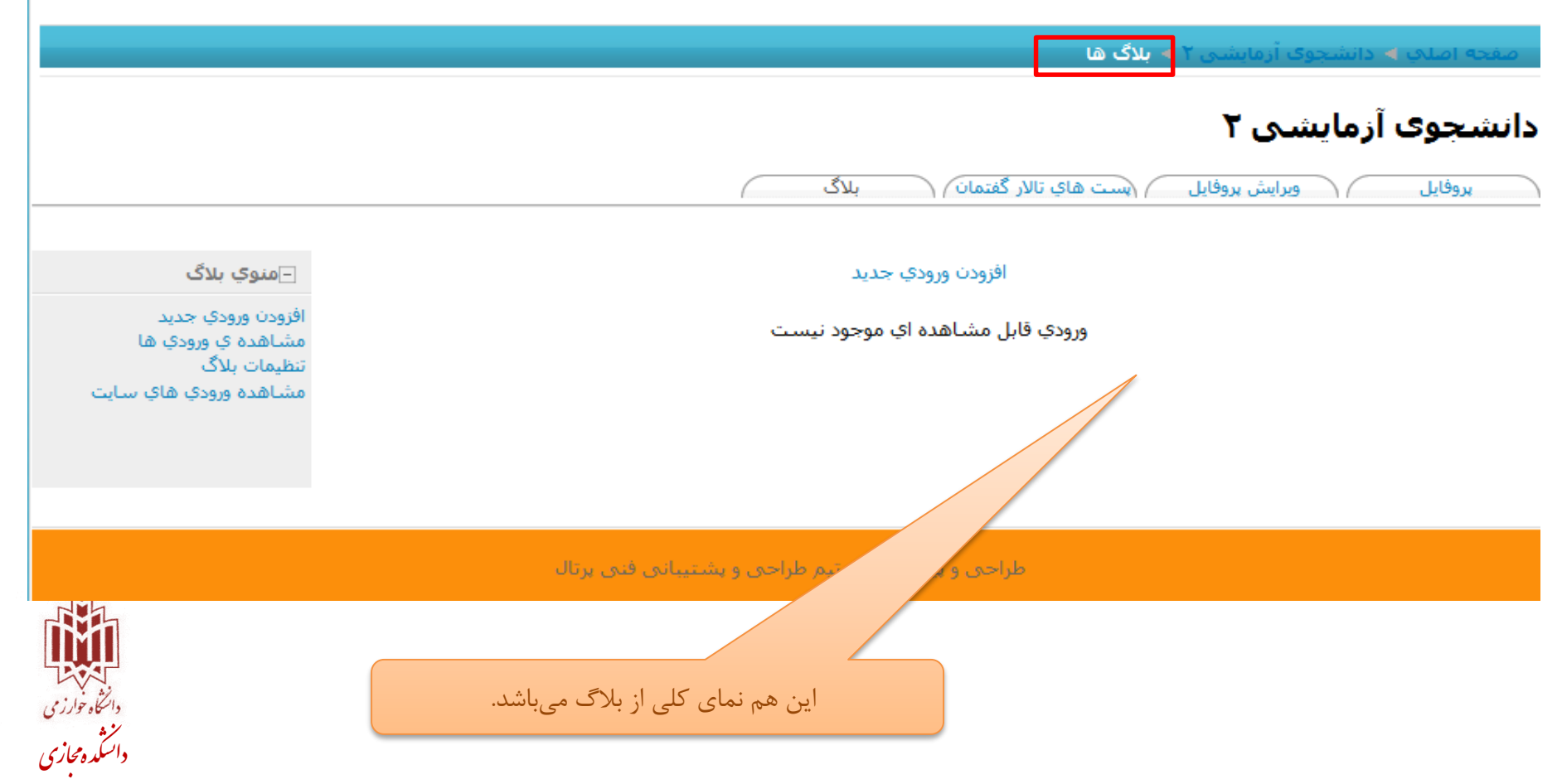

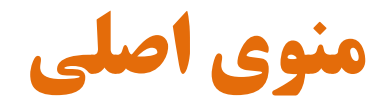

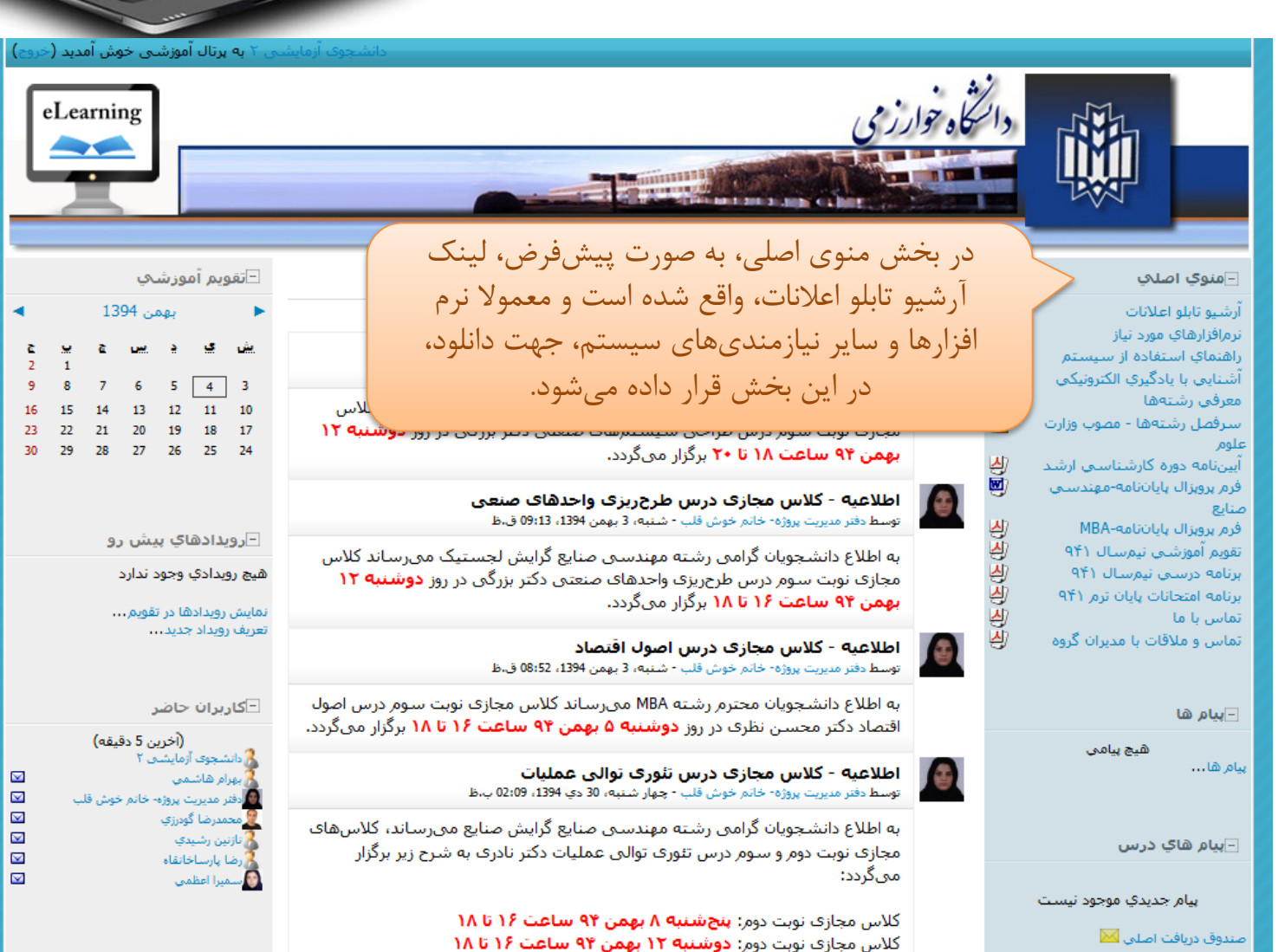

-

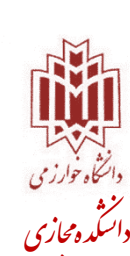

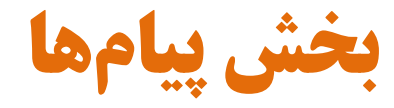

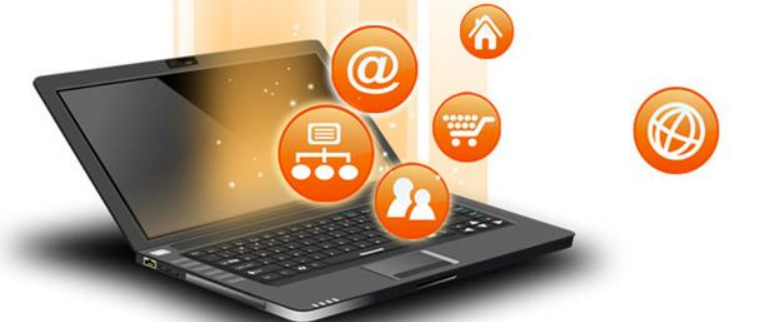

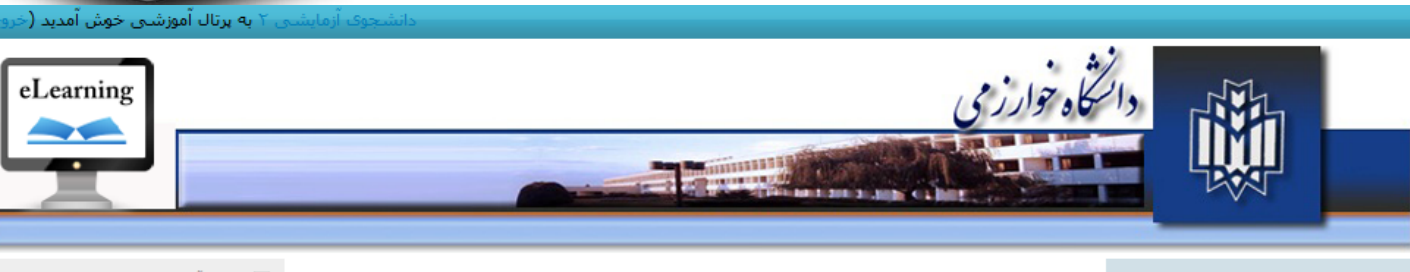

### –منوي اصلي

| 1. a. A. | 北          | آرشيو تابلو اعلانات           |
|----------|------------|-------------------------------|
| استرا    | <u> </u>   | نرمرافزارهاي مورد نياز        |
|          |            | راهنماي استغاده از سيستم      |
| - 1      | 4)         | آشـنايي با يادگيري الكترونيكي |
|          |            | معرفي رشتهها                  |
|          | <u> </u>   | سترفصل رشيتهها - مصوب وزارت   |
|          |            | علومر                         |
|          | 4)         | آيين نامه دوره كارشناسي ارشد  |
|          | <b>D</b> ) | فرم پروپزال پايانټامه-مهندستې |
| e.       |            | صنايع                         |
|          | 4          | فرم پرویزال پایاننامه-MBA     |
|          | 4)         | تقویم آموزشــي نیم.سـال ۹۴۱   |
|          | 4)         | برنامه درسني نيمسال ۹۴۱       |
|          | 4          | برنامه امتحانات پایان ترم ۹۴۱ |
|          | 4)         | تماس با ما                    |
|          | 4)         | تماس و ملاقات با مدیران گروه  |
| e        |            |                               |
|          |            |                               |
|          |            | – پیام ها                     |
|          |            | هيچ پيامى                     |
|          |            | ہیام ھا                       |
|          |            |                               |
|          |            |                               |
|          |            |                               |

– پيام هاي درس

بيام جديدي موجود نيست

صندوق دريافت اصلى 📈

#### آرشيو تابلو اعلانات

| ن                                                                                         | اك در اين تالار گفتما     |
|-------------------------------------------------------------------------------------------|---------------------------|
| کلاس مجازی درس طراحی سیستمهای صن<br>یرب پروژه- خانم خوش قلب - شنبه، 3 بهمن 1394، 1:99 ق.ظ | اطلاعیه -<br>توسط دفتر مد |
| 1                                                                                         |                           |

به اطلاع دانشجویان گرامی رشته مهندستی صنایع (هر دو گرایش) میرساند کلاس مجازی نوبت سوم درس طراحی سیستمهای صنعتی دکتر بزرگی در روز <mark>دوشنبه ۱۲ بهمن ۹۴ ساعت ۱۸ تا ۲۰</mark> برگزار میگردد.

#### اطلاعیه - کلاس مجازی درس طرح ریزی واحدهای صنعی توسط دفتر مدیرت پروژه- خانم خوش قلب - شنبه، 3 بهمن 1394، 13؛90 ق.ظ

به اطلاع دانشجویان گرامی رشته مهندستی صنایع گرایش لجستیک میرساند کلاس مجازی نوبت سوم درس طرح ریزی واحدهای صنعتی دکتر بزرگی در روز <mark>دوشنبه ۱۲</mark> **بهمن ۹۴ ساعت ۱۶ تا ۱۸** برگزار میگردد.

#### اطلاعیه - کلاس مجازی درس اصول اقتصاد توسط دفتر مدیرت پروژه- خاتم خوش قلب - شنیه، 3 بهمن 1394، 13:80 ق.ظ

بخش پیامها برای ارسال و دریافت پیام برای کل کاربران موجود در سیستم تعبیه شده است.

به اطلاع دانشجویان گرامی رشته مهندسی صنایع گرایش صنایع میرساند، کلاسهای مجازی نوبت دوم و سوم درس تئوری توالی عملیات دکتر نادری به شرح زیر برگزار میگردد:

> کلاس مجازی نوبت دوم: بنجشنبه ۸ بهمن ۹۴ ساعت ۱۶ تا ۱۸ کلاس مجازی نوبت دوم: دوشنبه ۱۲ بهمن ۹۴ ساعت ۱۶ تا ۱۸

⊡تقويم آموزش⊲ي بهمن 1394 č یں چ ي يش 2 1 9 8 6 5 4 3 7 16 15 14 13 12 11 10 23 22 21 20 19 18 17 29 30 28 27 26 25 24

> ⊡رویدادهاي پیش رو هیچ رویدادی وجود ندارد

> > نمایش رویدادها در تقویم.... تعریف رویداد جدید...

#### <mark>- کاربران</mark> حاضر

(أخرين 5 دقيقه) (اجرام هاشمى الجرام هاشمى محمدرضا گويزي لازنين رشيدي (منا پارساخانقاه محمدرا اعظمى

✓✓✓

 $\mathbf{\nabla}$ 

 $\mathbf{\nabla}$ 

 $\square$ 

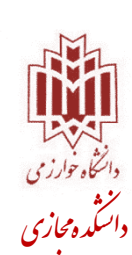

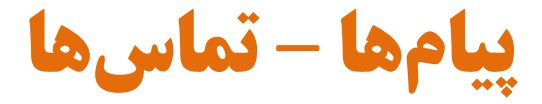

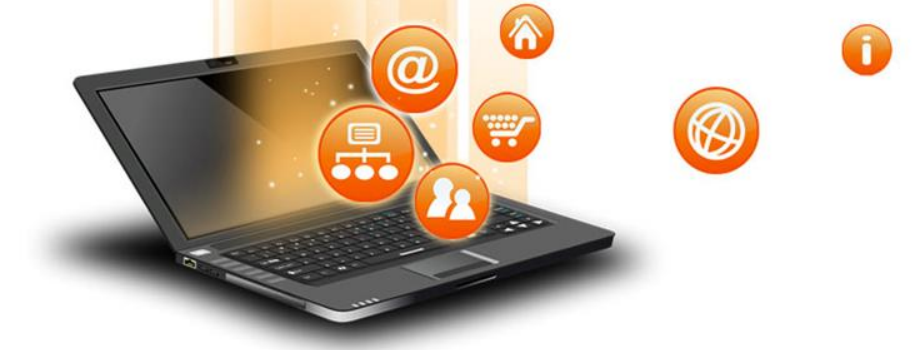

با کلیک بر روی لینک پیامها در بخش پیامها پنجرهی روبهرو ظاهر میشود. که دارای سه بخش تماسها، جستجو، تنظیمات میباشد.

در شکل روبهرو شما میتوانید لیست مخاطبان خود را ببینید و با کلیک بر روی هر یک از مخاطبان برایشان پیام ارسال نمایید.

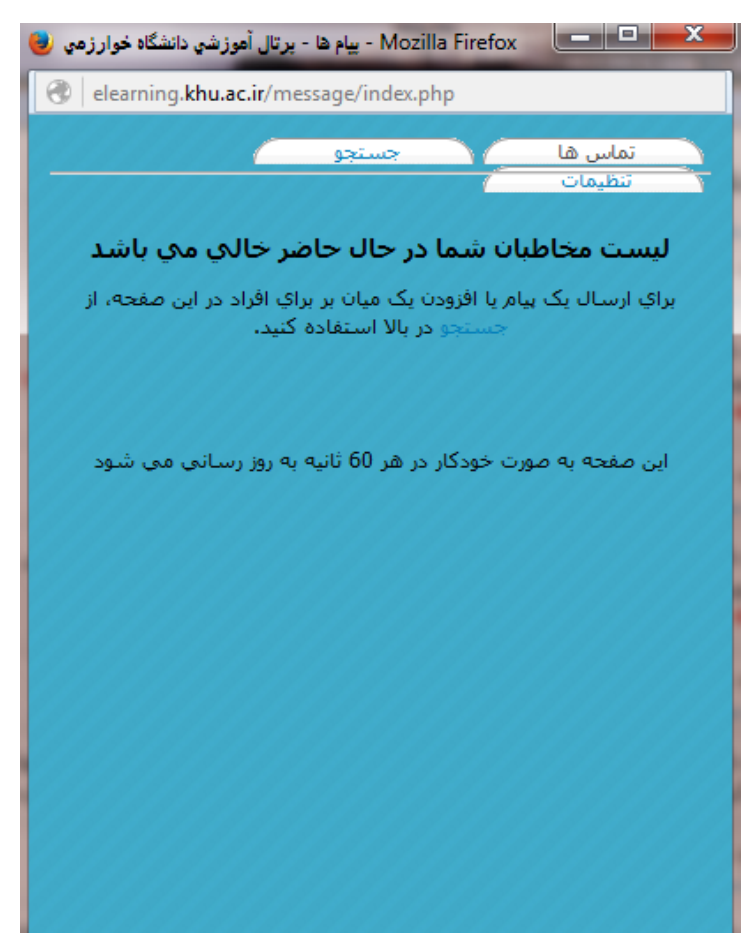

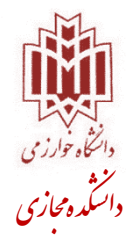

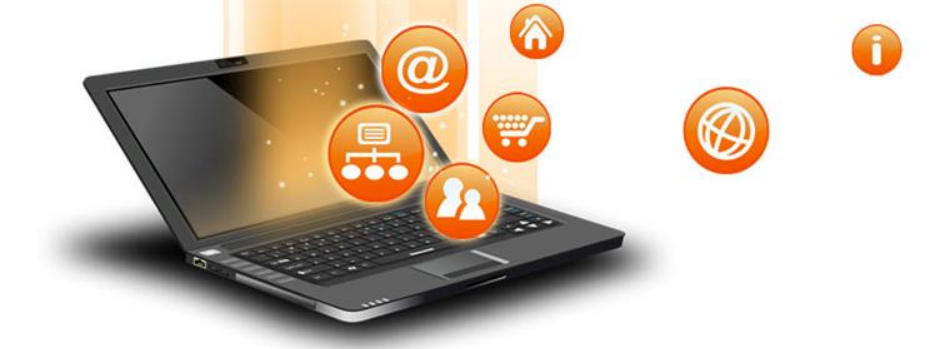

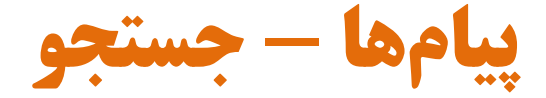

| ال آموزشي دانشگاه خوارزمي 🌏  | Mozilla Firefo - ييام ها - يرت                                                                                          | x x                |
|------------------------------|----------------------------------------------------------------------------------------------------|--------------------|
| elearning.khu.ac.ir/         | message/index.php?tab                                                                                                   | =search            |
|                              | جستجو                                                                                                    | تماس ها<br>تنظیمات |
|                              | ي يک فرد                                                                                                    | جستجو5             |
| جستجو                        |                                                                                                    | نامر               |
|                              | 🗖 فقط در درس هاي من                                                                                                    |                    |
|                              | ي بيام ها                                                                                                    | جستجو5             |
| جستجو                        |                                                                                                    | كلمات كليدي        |
|                              |                                                                                                    |                    |
| شده                          | 🗖 شامل کاربران مسدود ز                                                                                                  |                    |
| شده<br>به من                 | مىل كاربران مىسدود ، 🗆 شامل كاربران مىسدود ، 🔾 فقط پيام ھاي ارسالي                                                      |                    |
| شده<br>به من<br>نبده توسط من | ا شامل کاربران مسدود ر<br>فقط پیام هاي ارسالي<br>فقط پيام هاي ارسال ش                                                   |                    |
| شده<br>به من<br>نبده توسط من | <ul> <li>شامل كاربران مسدود ر<br/>فقط پيام هاي ارسالي</li> <li>فقط پيام هاي ارسال ش</li> <li>فقط پيام هاي من</li> </ul> |                    |
| شده<br>به من<br>نبده توسط من | <ul> <li>شامل كاربران مسدود ر<br/>فقط بيام هاي ارسالي</li> <li>فقط بيام هاي ارسال ش</li> <li>همه بيام هاي من</li> </ul> |                    |

## با کلیک بر روی جستجو، پنجرهی روبهرو ظاهر می شود. در این بخش می توانید یک فرد یا یک پیام خاص را جستجو نمایید.

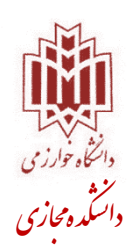

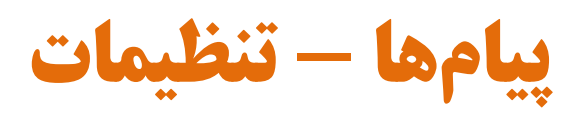

## با کلیک بر روی تنظیمات، پنجرهی روبهرو ظاهر می شود. در این بخش می توانید تنظیمات مربوط به پیامها را انجام دهید.

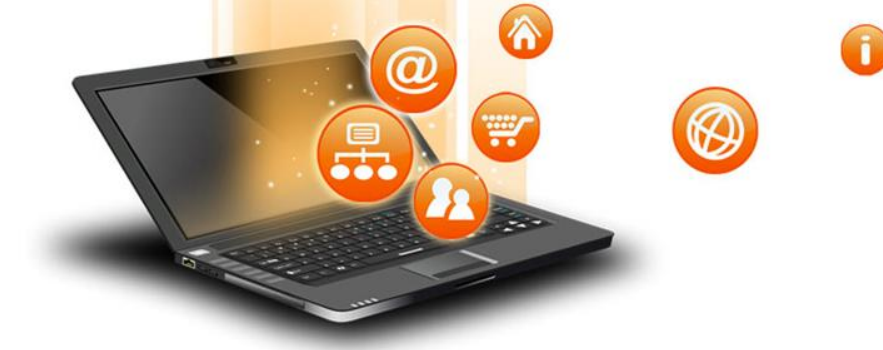

| مدنية الأشار مانية التي التي المانية المناقبة المنافع المنافع المنافع المنافع المنافع المنافع المنافع المنافع ا                            | x |
|----------------------------------------------------------------------------------------------------|---|
|                                                                                                    |   |
| elearning.knu.ac.ir/message/index.pnp?tab=settings                                                                                         |   |
| تماس ها جستجو                                                                                                    |   |
| تنظيمات //                                                                                                    |   |
| پیام هاي دریافتی به صورت خودکار نمايش داده شود (براي اين منظور،<br>popupهاي مربوط به اين سايت نبايد توسط مرورگر شـما مسـدود شـده<br>باشـد) |   |
| همه پيام هاي جديد از افرادي كه در ليست مخاطبان من نيستند را مسدود<br>كن                                                                    |   |
| به محض دریافت یک پیام با صداي بیپ هشدار بده (ممکن است مرورگر<br>شما براي پخش صدا به پلاگينې مانند Quicktime نیاز داشته باشد)               |   |
| استفاده از وبرایشگر HTML (تنها در برخی مرورگرها)                                                                                           |   |
| نسخه بدون امکانات فریم و جاوااسکریپت                                                                                                    |   |
| در زمان offline بودن من، پیام ها به شـکل نامه الکترونیکی دریافت شـود                                                                       |   |
| براي بيش از                                                                                                    |   |
| أدرس پست الكترونيكي TestStudent@khu.com                                                                                                    |   |
| فرمت متني ساده 🔻                                                                                                    |   |
| ثبت تنظيمات                                                                                                    |   |
|                                                                                                    |   |

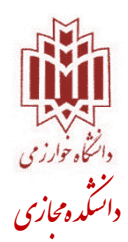

## رویدادهای پیش رو

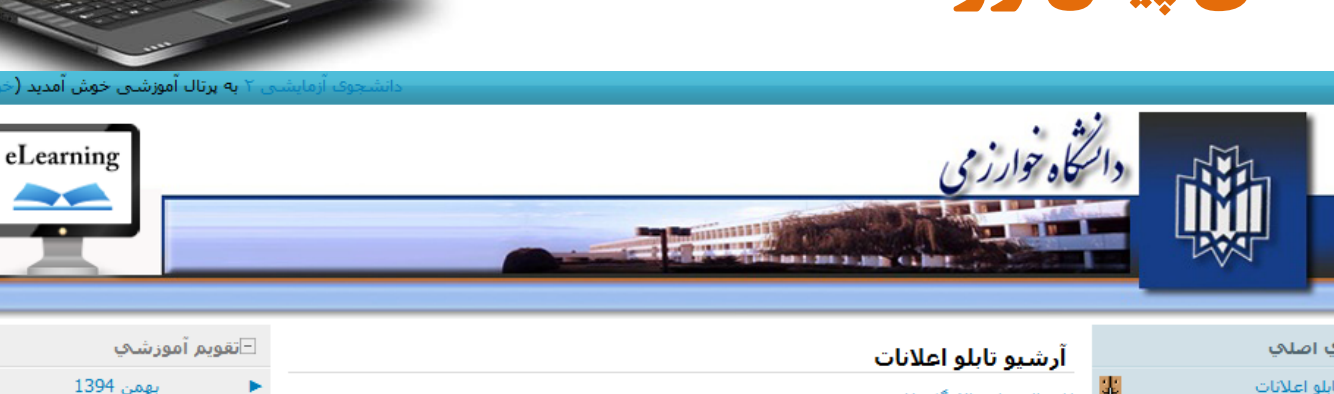

 $\wedge$ 

-

 $\mathbf{a}$ 

## – منوي اصلى

صندوق دريافت اصلى 🔟

| در این تاله گفتهان | ALC: N   | <u> 1</u> 2 | ارشيو نابلو اعلانات                                  |
|--------------------|----------|-------------|------------------------------------------------------|
|                    |          |             | نرمرافزارهاي مورد نياز                               |
|                    | <b>B</b> |             | راهنماي استفاده از سيستم                             |
| در این ب           |          | 실)          | آشىنايى با يادگيري الكترونيكي                        |
| 1 . 15             |          |             | معرفي رشتهها                                         |
| دارید را ه         |          | <u> </u>    | سىرفصل رشىتەھا - مصوب وزارت                          |
| at a fairt         |          | DUS.        | علوم                                                 |
| تنظيم ته           |          | - 2         | اييننامه دوره كارشناسي ارشد                          |
|                    | 63       | 9           | فرم پروېزال پاياتنامه-مهندسـي                        |
| توسط دفتر مديريا   | a        | <b>LA</b> D | صنایع<br>فی محمد البیا انتخاب MPA                    |
|                    |          |             | ورم پروپران پایانانA-۹۵۵                             |
| به اطلاع دانش      |          |             | تعويم امورستي تيمسان ۹۱۱<br>سنامه دير مي زمر الدر ۹۴ |
| مجازى نوبت         |          |             | برامه درساي ليفرسان ۲۱۲                              |
| بهمن ۹۴ س          |          |             | تواسيا وا                                            |
|                    | -        | E/          | تمانی و ما (قات با مدینان گرود                       |
| اطلاعيه - ک        |          | Ð           | ليناش والموقات بالمديرات دروه                        |
| توسط دفتر مديريا   |          |             |                                                      |
| به اطلاع دانش      |          |             |                                                      |
| اقتصاد دکتر م      |          |             | _پیام ها                                             |
| -                  |          |             | ہیج پیامی                                            |
| اطلاعته - ک        | 63       |             | پیامر ها                                             |
| توسط دفتر مدیریا   | a        |             |                                                      |
| م الدريان          |          |             |                                                      |
| יף ופעל כונה       |          |             | -ينام هاې درس                                        |
| مجازی نوبت<br>گرین |          |             |                                                      |
| مىدردد:            |          |             |                                                      |
|                    |          |             | بيام جديدي موجود نيست                                |

#### یں چ ي يش خش میتوانید رویدادهایی که در پیش رو 5 4 3 6 7 13 12 11 10 یشاهده نمایید و رویدادهای شخصی خود را 14 22 21 20 19 18 17 29 28 27 26 25 اييد. لاس مجارت درس طرحريرت واحدهات صنعي ت پروژه- خانم خوش قلب - شنبه، 3 بهمن 1394، 13:09 ق.ظ –رويدادهاي پيش رو للجويان گرامی رشته مهندستی صنايع گرايش لجستيک می رساند کلاس هيج رويدادي وجود ندارد سوم درس طرحریزی واحدهای صنعتی دکتر بزرگی در روز دوشنبه ۱۲ اعت ۱۶ تا ۱۸ برگزار می گردد. نمایش رویدادها در تقویم.... تعريف رويداد جديد... لاس مجازى درس اصول اقتصاد ت پروژه- خانم خوش قلب - شنبه، 3 بهمن 1394، 28:52 ق.ظ \_\_ ⊇کاربران حاضر سجویان محترم رشته MBA میرساند کلاس مجازی نوبت سوم درس اصول نجسن نظری در روز **دوشنبه ۵ بهمن ۹۴ ساعت ۱۶ تا ۱۸** برگزار میگردد. (أخرين 5 دقيقه) 🔏 دانشجوی آزمایشی ۲ لاس مجازی درس تئوری توالی عملیات 🖁 بهرام هاشمی ت پروژه- خانم خوش قلب - چهار شنبه، 30 دي 1394، 02:09 ب.ظ 🙆 دفتر مدیریت پروژه- خانم خوش قلب 🙎 محمدرضا گودرزي للجویان گرامی رشته مهندستی صنایع گرایش صنایع می رساند، کلاسهای 🔏 نازنين رشيدې دوم و سوم درس تئوری توالی عملیات دکتر نادری به شرح زیر برگزار 🔏 رضا پارساخانقاہ 🔊 سميرا اعظمى کلاس مجازی نوبت دوم: ینچشنبه ۸ بهمن ۹۴ ساعت ۱۶ تا ۱۸

کلاس مجازی نوبت دوم: دوشنبه ۱۲ بهمن ۹۴ ساعت ۱۶ تا ۱۸

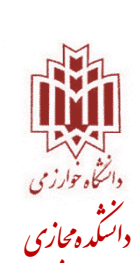

2 1

9 8

16 15

23

30

✓✓✓

 $\mathbf{\nabla}$ 

 $\mathbf{\nabla}$ 

 $\square$ 

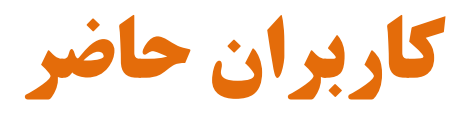

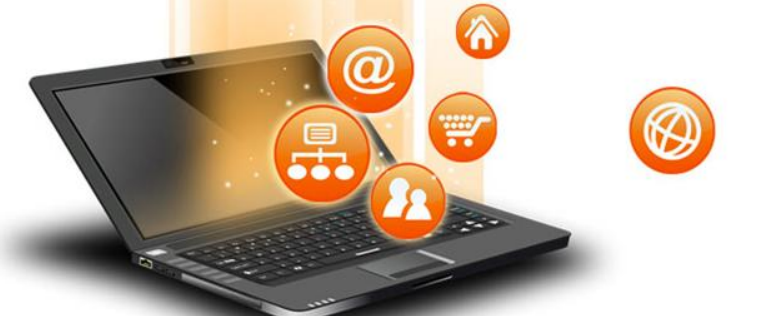

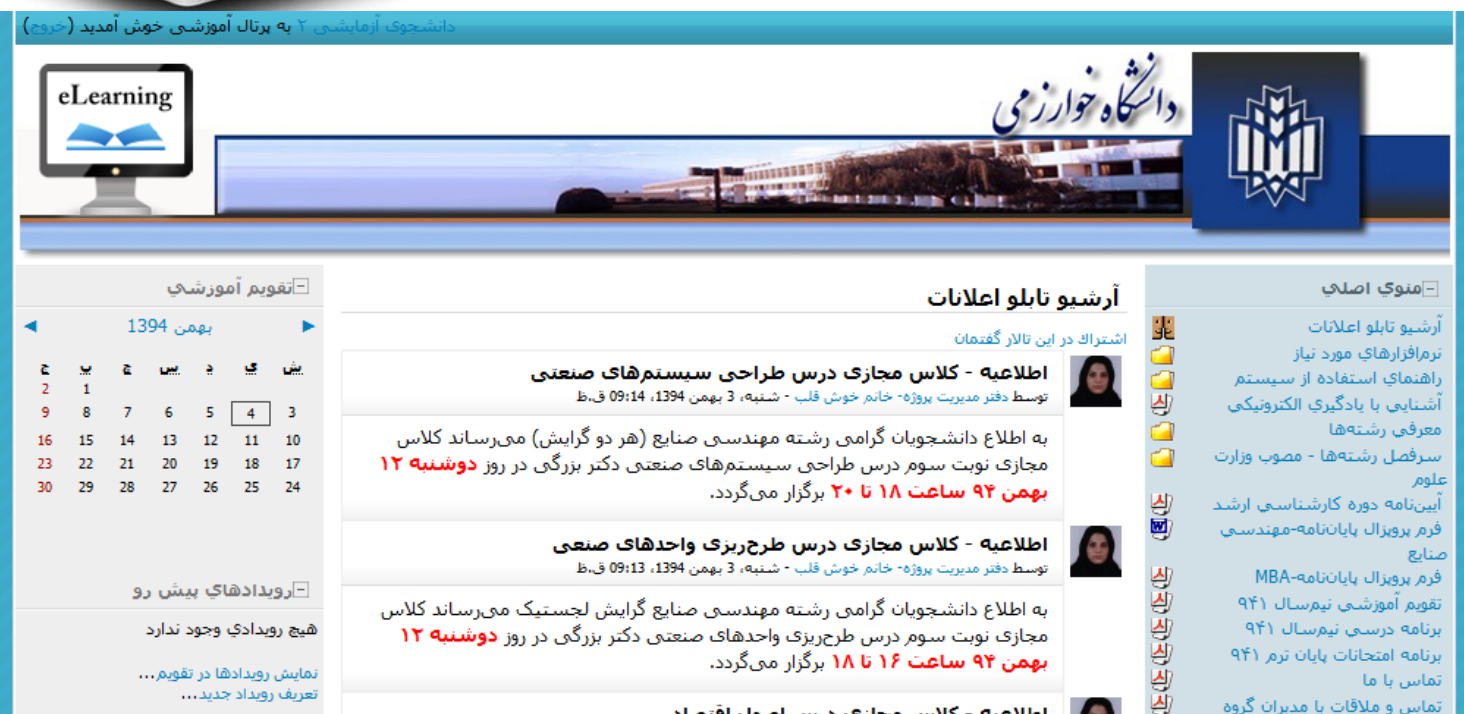

|  | ها | – پيام |
|--|----|--------|

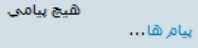

– پيام هاي درس

بيام جديدي موجود نيست

صندوق دريافت اصلى 📈

## اطلاعیه - کلاس محازی درس اصول اقتصاد 🔝 لیست کاربران حاضر در کل سیستم در این ن اصول بخش نمایش داده می شود. اطلاعیه - دلاس مجاری درس بنوری نوانی عملیات توسط دفتر مديريت پروژه- خانم خوش قلب - چهار شـنبه، 30 دي 1394، 20:09 ب.ظ به اطلاع دانشجویان گرامی رشته مهندستی صنایع گرایش صنایع می رساند، کلاسهای

مجازی نوبت دوم و سوم درس تئوری توالی عملیات دکتر نادری به شرح زیر برگزار مىگردد:

> کلاس مجازی نوبت دوم: بنج شنبه ۸ بهمن ۹۴ ساعت ۱۶ تا ۱۸ کلاس مجازی نوبت دوم: دوشنبه ۱۲ بهمن ۹۴ ساعت ۱۶ تا ۱۸

⊡کاربران حاضر (أخرين 5 دقيقه) دانشجوی آزمایشی ۲ 🖁 بهرام هاشمی 🚺 دفتر مدیریت پروژه- خانم خوش قلب 💐 محمدرضا گودرزي 🔏 نازنين رشيدي

رما پارساخانقاه

🔊 سميرا اعظمى

 $\leq$ 

 $\mathbf{\nabla}$ 

 $\mathbf{\nabla}$ 

 $\mathbf{\nabla}$ 

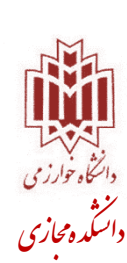

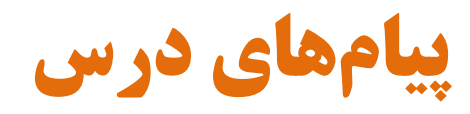

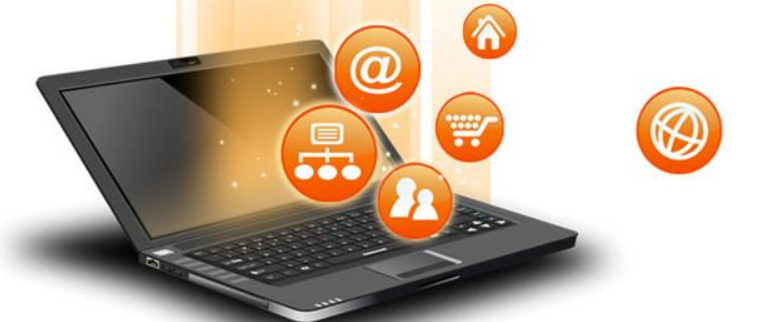

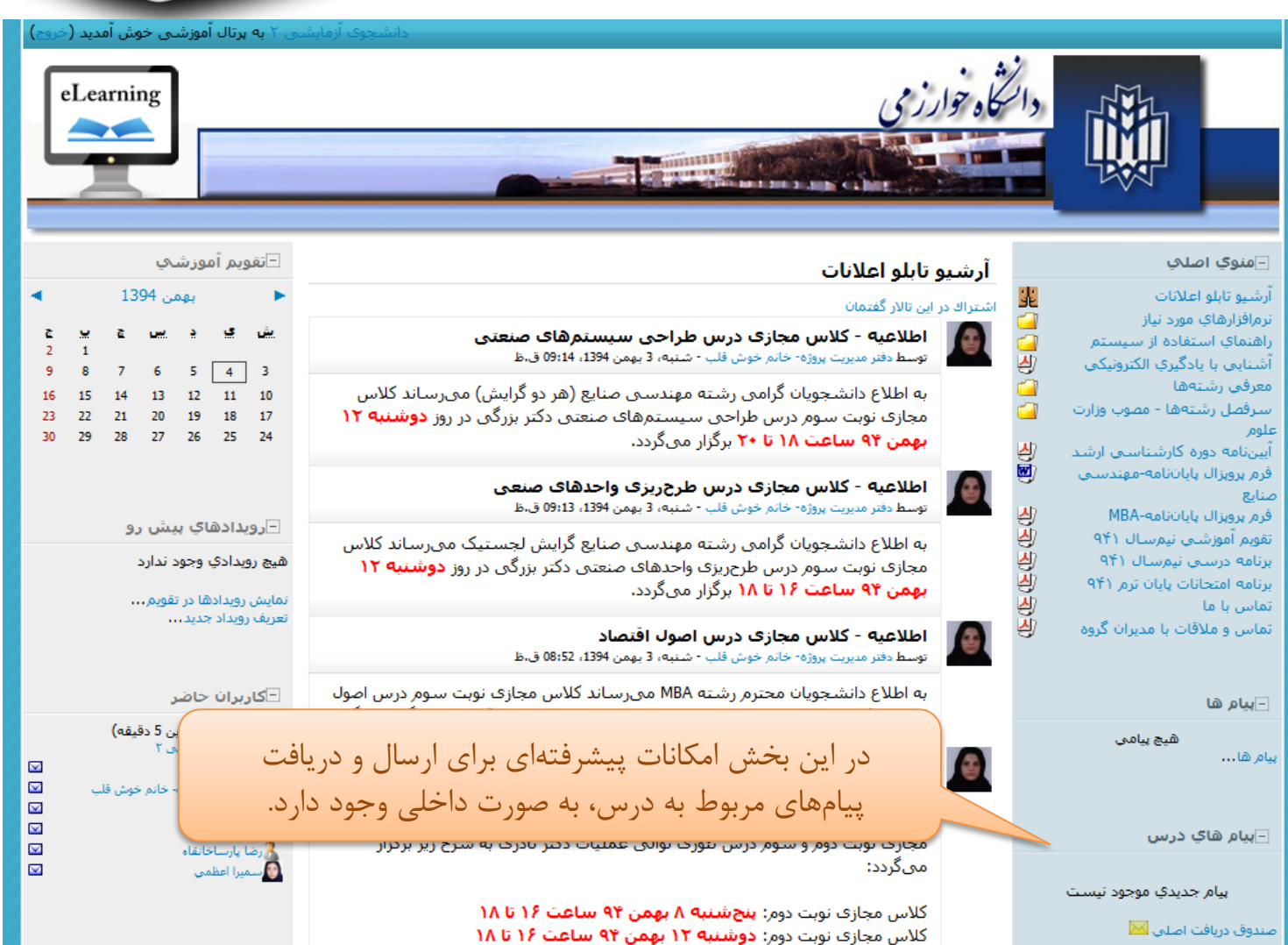

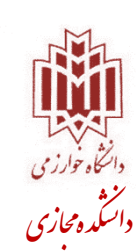

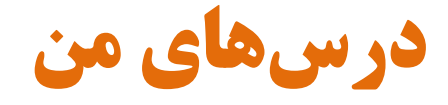

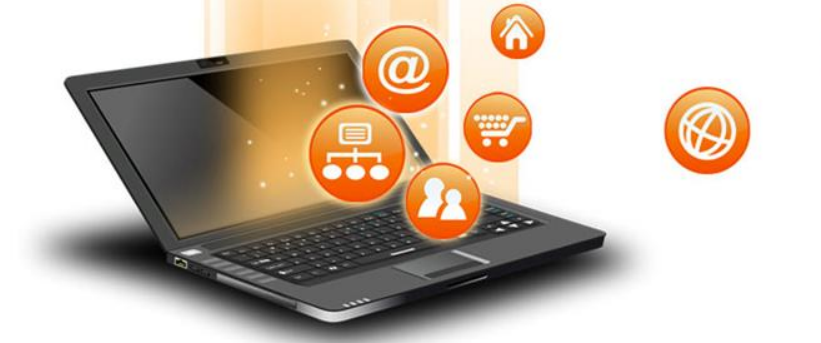

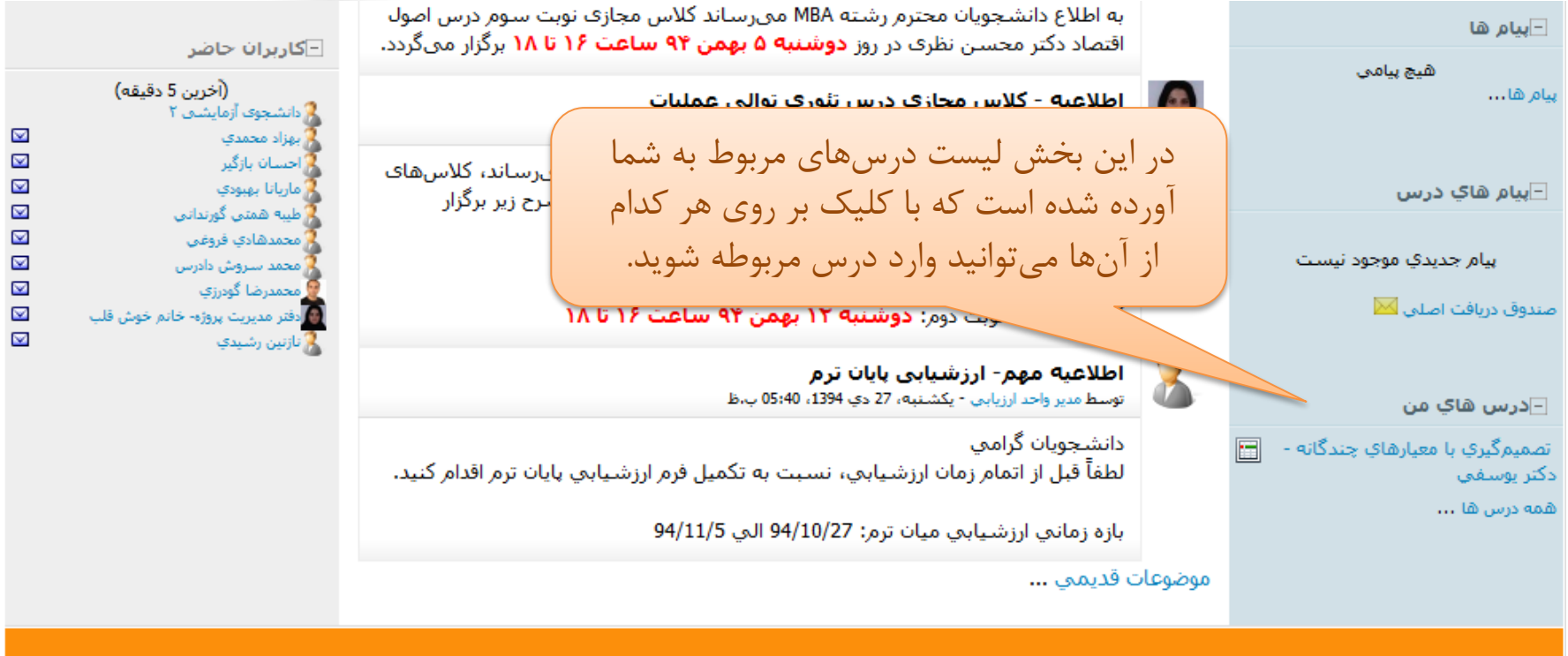

طراحی و پیادهسازی: تیم طراحی و پشتیبانی فنی پرتال

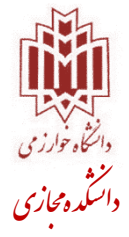

# **نمای کلی پس از ورود به درس**

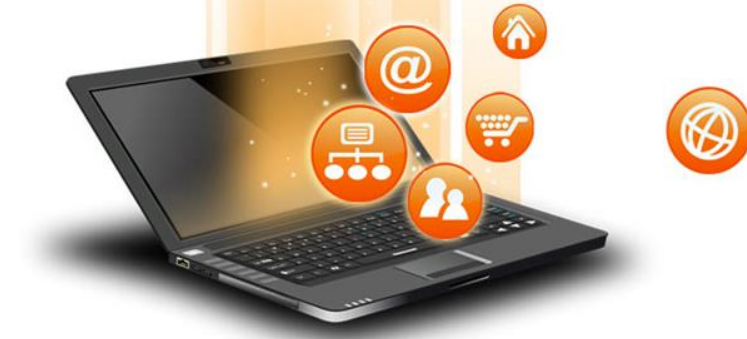

|                                                                                                    | دانشجوک آزمایشی ۲ به برتال آموزشی خوش آمدید (خروم)                                                                                                    |                                                        |
|----------------------------------------------------------------------------------------------------|----------------------------------------------------------------------------------------------------|--------------------------------------------------------|
| عيارهاي چند                                                                                                    | ې چندگانه - دکتر يوسفي                                                                                                    | تصمیمگیر <mark>ي با</mark> معیار                       |
|                                                                                                    |                                                                                                    | مفحه اصلې 🔺 MCDM                                       |
| طرح هفتگ                                                                                                    | ج هفتگي                                                                                                    | _پيام هاي درس                                          |
| یں تابلو ا:<br>او مباحثا (ساحت)<br>اینك ه                                                                                                    | ي تابلو اعلانات<br>ي تابلو اعلانات<br>ي ماحثات تخصصي درس 4 بست خوانده نشده<br>س ميزاد مربوط به ارسال پاسخ تمارين بيشتر<br>س موضوعات قديمي                                                                                                    | بیام جدیدی موجود نیست<br>سندوق دریافت ⊠<br>بچاد پیام 🕅 |
| 15 مهر<br>() ارائه د<br>() من د<br>() مهر ارائه د                                                                                                    | 15 مهر - 21 مهر<br>ال الله درس - جلسه اول<br>ال متن درس - جلسه اول<br>ال فايل موتي - جلسه اول<br>ال فايل موتي - جلسه اول                                                                                                    | ⊡اعضا<br>اعضا                                          |
| 22 مهر<br>() ارائه د<br>() ارائه د<br>() ارائ<br>() ارائ<br>() ارائ<br>() ارائ<br>() ارائ<br>() ارائ<br>() ال<br>() ارائ<br>() ال<br>() ال<br>() ال<br>() ال<br>() ال<br>() ال<br>() ال<br>() ال<br>() ال<br>() ال<br>() ال<br>() ال | 2       1         9       8       7       6       5       4       3         16       15       14       13       12       11       10         10       12       21       10       11       10         23       22       21       20       19       18       17         30       29       28       27       26       25       24         10       611       opto       25       24       cgulesi         10       611       opto       cgulesi       cgulesi                                                                                                    | _فعالیت ها<br>تالارهای گفتمان<br>نکالیف ک<br>منابع ا   |
| 29 مهر<br>[] ارائه د<br>(له فايل ه<br>(له فايل ه                                                                                                    | و2 مهر - 5 آبان<br>ا داره درس - جلسه سوم<br>ا داره درس - جلسه سوم<br>ا م فروه<br>ا درس - جلسه سوم<br>ا م فروه<br>ا م فروه<br>ا م فرو<br>ا م فروه<br>ا م فرو<br>ا م فرو<br>ا م فروه<br>ا م فرو<br>ا م فرو<br>ا م فر<br>ا م فر<br>ا م فر<br>ا م فر<br>ا م فر<br>ا م فر<br>ا م فر<br>ا م فر<br>ا م فر<br>ا م فر<br>ا م فر<br>ا م فر<br>ا م فر<br>ام | ⊣پیام ها<br>هیچ بیامی<br>بام ها…                       |
|                                                                                                    | ا ميچ روندادي وجود ندارد                                                                                                    | –مديريت                                                |
| 6 ابان -<br>کلا متن د<br>آی ارائه د<br>ال فایل ه                                                                                                    | 6 ایان - 12 ایان<br>الط متن درس - جلسه چهارم<br>ال ادائه درس - جلسه چهارم<br>ال ادائه درس - جلسه چهارم<br>ال مایش رویدادها در تقویم<br>ال ادائه درس - جلسه چهارم<br>ال اداخ درس - جلسه چهارم                                                                                                    | نمرات<br>پروفایل 🖾                                     |
|                                                                                                    |                                                                                                    | - کاربرال حاصر                                         |

Ð

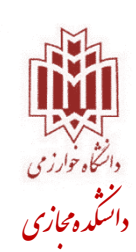

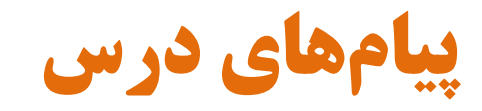

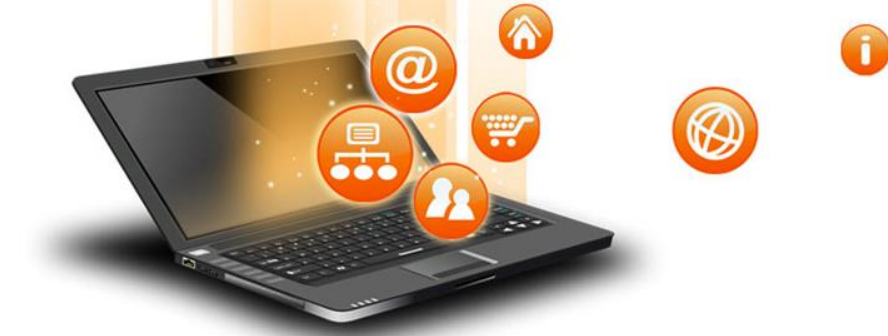

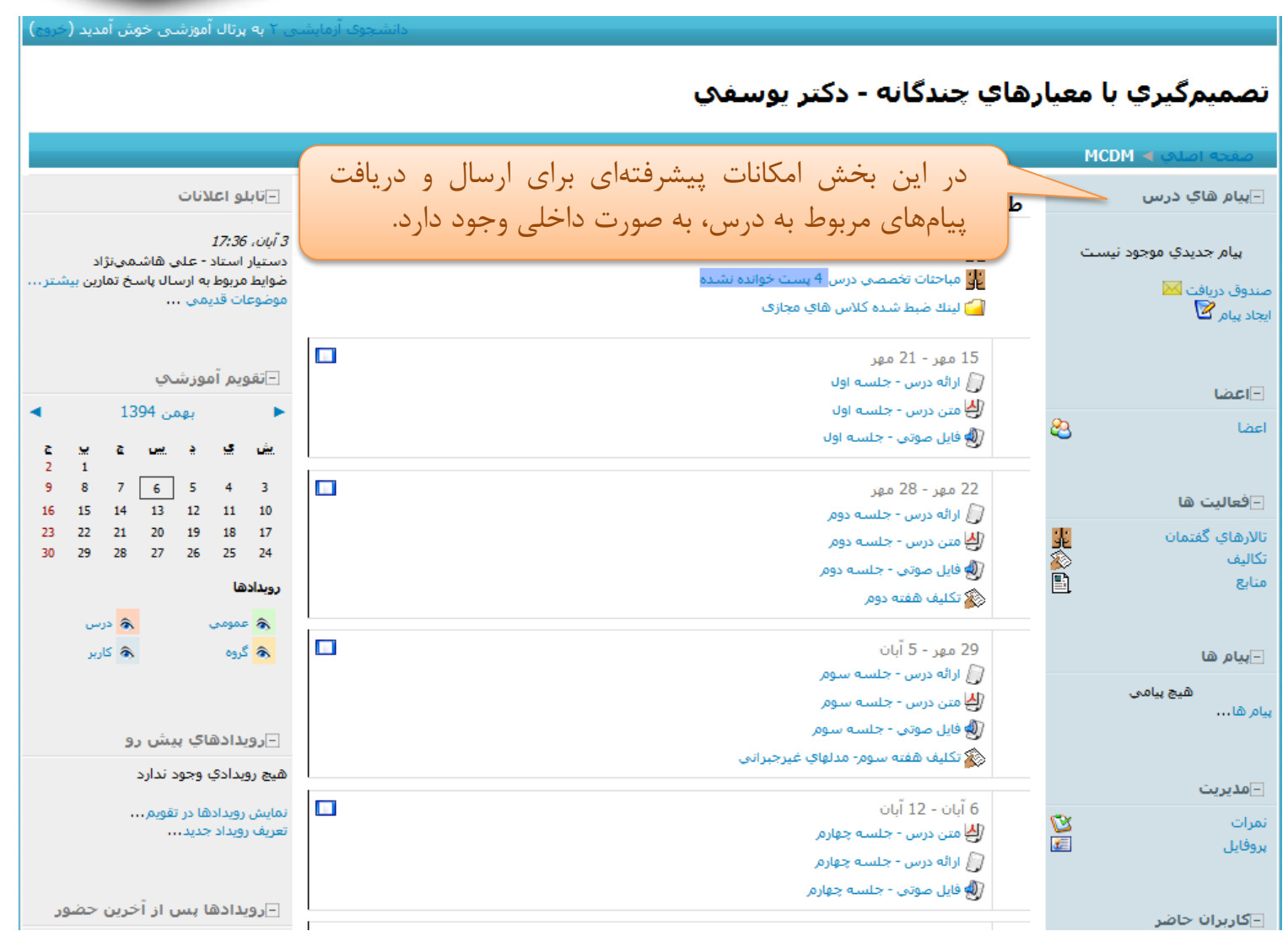

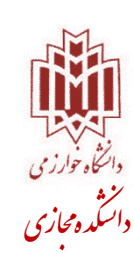

B پیامهای درس- صندوق دریافت

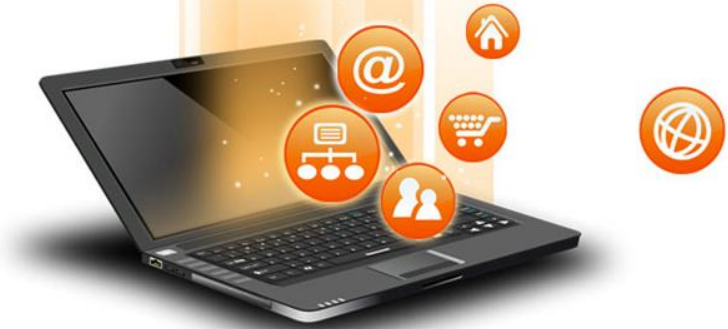

| دانشخوی ارقایشی ۱ به پرتان افورشی خوش افدید (خروج)       | من مناقب مام                        |                                                            |
|----------------------------------------------------------|-------------------------------------|------------------------------------------------------------|
|                                                          | رهاي چندکانه - دکتر يوسفي           | صميم کيري با معيا                                          |
|                                                          | م 🛍 🕨 پيام الکترونيکې               | صفحه اصلې 🕨 MCDM 🕨 بيا                                     |
|                                                          | صندوق پیام: صندوق دریافت            | جستجو                                                      |
| در این بخش صندوق دریافت پیامهای درس<br>را مشاهده نمایید. | ایجاد پیام جدید 🗹 🛛 ایجاد پوشه جدید | تن مورد نظر<br>جستجو<br>جستجوې بیشرفته                     |
|                                                          | چيزي براي نمايش وجود ندارد          | بوشه ها                                                    |
|                                                          |                                     | عندوق دريافت<br>ييش نويس<br>يام هاي ارسال شده<br>سطل زباله |
|                                                          |                                     | کسازي سطل زباله<br>ي <b>ريت بوشه ها</b>                    |
|                                                          |                                     | صندوق بيام ها                                              |
|                                                          |                                     | سمیمگیرې با معیارهاې 🛛 🔽<br>دگانه - دکتر یوسفې             |
|                                                          |                                     |                                                            |
| احی و بشتیبانی فتی برتال                                 | طراحی و پیادہسازی: تیم ط            |                                                            |

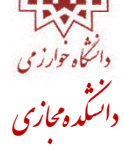

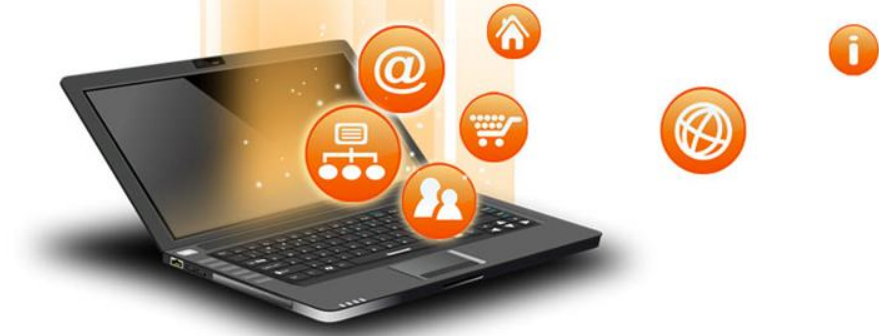

| دانشجوی آزمایشی ۲ به پرتال آموزشی خوش آمدید (خروج)                                      |                                                                                                    |
|-----------------------------------------------------------------------------------------|----------------------------------------------------------------------------------------------------|
| رهاي چندگانه - دکتر يوسفي                                                               | تصميمگيري با معيا                                                                                         |
| م ها ا> بيام الكترونيكې                                                                 | صفحه اصلې ◄ MCDM 🗲 بيا                                                                                    |
| صندوق بیام: صندوق م<br>این بخش استفاده نمایید.<br>ایجاد بیام جدید کار ایجاد بوشه جدیدها | جستجو<br>متن مورد نظر<br>جستجو<br>جستجوي بيشرفته                                                          |
| چيزي براي نمايش وجود ندارد                                                              | بوشـه ها                                                                                                  |
|                                                                                         | صندوق دریافت<br>بیش نویس<br>بیام های ارسال شده<br>سطل زباله<br>پاکسازی سطل زباله<br><b>مدیریت بوشه ها</b> |
|                                                                                         | صندوق ينام ها                                                                                             |
|                                                                                         | تصمیمگیري با معیارهاي 🛛 🗠<br>چندگانه - دکتر یوسفی                                                         |
|                                                                                         |                                                                                                    |
| طراحی و بیادهسازی: تیم طراحی و پشتیبانی فنی برتال                                       |                                                                                                    |

پیامهای درس- جستجو

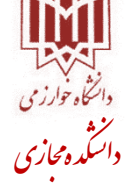

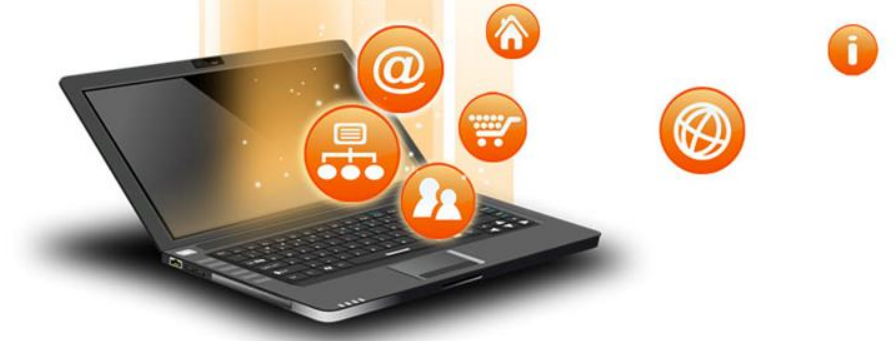

|                                                              |                                     | ر 🐿 🔻 پيام الکترونيکې | اصلي ◄ MCDM ◄ بياه                                     |
|--------------------------------------------------------------|-------------------------------------|-----------------------|--------------------------------------------------------|
|                                                              | ريافت                               | صندوق پيام: صندوق د   | جستجو                                                  |
|                                                              | اد پوشه جدید 🖾                      | ایجاد پیام جدید 🗹     | د نظر<br>جستجو<br>تجوي پيشرفته                         |
| ل پیام با امکانات پیشرفته به<br>ایجاد پیام جدید کلیک نمایید. | برای ایجاد و ارسا<br>اعضای درس، روی | چيزي براي نمايش       | <b>بوشه ها</b><br>دریافت<br>یس<br>یا ارسال شده<br>یاله |
|                                                              |                                     |                       | سطل زباله<br>و <b>شه ها</b><br>صندوق پیام ها           |
|                                                              |                                     |                       | رې با معيارهاې 🔽<br>دکتر يوسفي                         |
|                                                              |                                     |                       |                                                        |

پیامهای درس- ایجاد پیام

F پیامهای درس- انتخاب مخاطب

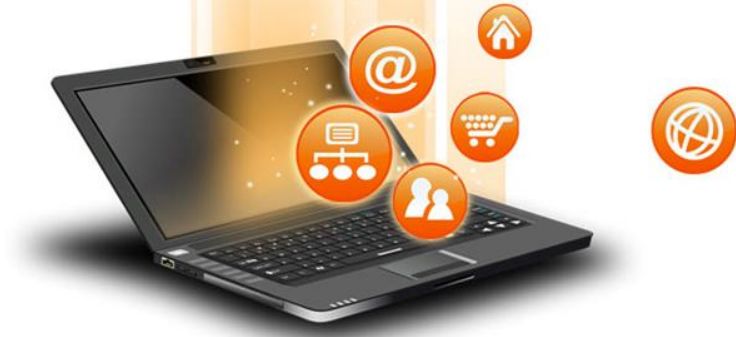

دانتگاه خوارز می دانتگاه موارز می دانتگده محازی

| دانشجوی آزمایشی ۲ به پرتال آموزشی خوش آمدید (خروج)                                                                      |                                                                            |                                                                |
|----------------------------------------------------------------------------------------------------|----------------------------------------------------------------------------|----------------------------------------------------------------|
|                                                                                                    | رهاي چندگانه - دکتر يوسفي                                                  | تصميمگيري با معيا                                              |
|                                                                                                    | م ها 🕨 پيام الکترونيکې                                                     | صفحه اصلک 🍝 MCDM مفحه                                          |
| با کلیک بر روی این دکمه می توانید فرد یا                                                                                | صندوق پیام؛ صندوق دریافت                                                   | جستجو                                                          |
| افرادی را که می خواهید برایشان پیام بفرستید<br>انتخاب نمایید.                                                           | ایجاد پیام جدید 🖉 🖉 ایجاد پوشته جدید                                       | متن مورد نظر<br>جستجو<br>جستجوي پيشرفته                        |
|                                                                                                    | پيام الكترونيكي                                                            |                                                                |
|                                                                                                    |                                                                            | پوشه ها                                                        |
|                                                                                                    | <u>مخاطب</u><br>To                                                         | صندوق دریافت<br>پیش نویس<br>پیام های ارسـال شـده<br>سـطل زیاله |
| jan.                                                                                                    | сс                                                                         | پاکسازي سطل زباله<br><b>مديريت پوشه ها</b>                     |
|                                                                                                    | BCC                                                                        |                                                                |
|                                                                                                    | •                                                                          | صندوق پیام ها                                                  |
|                                                                                                    | موضوع"                                                                     | تصمیمگیری با معیارهای 🛛 🔟                                      |
| No file selected.                                                                                                    | ضمیمه (بیشترین حجم: 16مگا<br>بابت)                                         | چىدەنە - دىر يۈسەي                                             |
| انمودن یک فایل دیگر                                                                                                    |                                                                            |                                                                |
| المودة يك دين دينز                                                                                                    | ساھ                                                                        |                                                                |
|                                                                                                    |                                                                            |                                                                |
| $(\simeq 10)$ $(\boxtimes)$ $(\simeq 2^{2} \times_{2})$ $(\boxtimes I)$ $(\boxtimes I)$ $(\boxtimes I)$ $(\boxtimes I)$ | ▼ (pt 8) 1 ▼ Trebuchet                                                     |                                                                |
| 🖉 ( 🛇 ) 🛱 🌍 😳 🗔 ( 🧆 🔅 👁 🕹 — ) 🍫 🏣                                                                                       | ਗ਼ਗ਼ਗ਼ਗ਼ਗ਼ਗ਼ਗ਼ਗ਼ਗ਼ਗ਼ਗ਼ਗ਼ਗ਼ਗ਼ਗ਼ਗ਼ਗ਼ਗ਼ਗ਼ਗ਼ਗ਼ਗ਼ਗ਼ਗ਼ਗ਼ਗ਼ਗ਼ਗ਼ਗ਼ਗ਼ਗ਼ਗ਼ਗ਼ਗ਼ਗ਼ਗ਼ਗ਼ |                                                                |
|                                                                                                    |                                                                            |                                                                |
|                                                                                                    |                                                                            |                                                                |
|                                                                                                    |                                                                            |                                                                |

O-پیامهای درس- مخاطبان پیام Mozilla Firefox - کاربران مورد نظر را براي ارسال پيام انتخاب نماييد 🕲 \_ 🗆 🔀 5 27

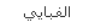

- نام: اربرپرتر ثرجرچرجرخر در ذر زرژرس, شرص, ضرطرظرع, غرفر قرگر گرلرم, نروره, ي
- نام خانوادگي: از بر بر تر ثر چر چر خر خر در در زر ژر س, ش, ص, ض, ط, ظر ع, غ, ف, ق, ک, گ, ل, م, ن, و, هر ي

صفحه: 1 2 (بعدي)

CC

CC

CC

CC

CC

CC

CC

صفحه: 1 2 (بعدي)

این ینجره را ببندید

خله

То

То

To

То

То

То

To

اTO All درس CC to all درس BCC to all درس Drop all درس

BCC

BCC

BCC

BCC

BCC

BCC

BCC

همه کاربران این درس

🛨 جستجوي كاربر

😳 نمايش تمامي كاربران

نقش حاضر: **همه** 

کاربر

استاد 1

🛑 دانشجوي 10

دانشجوي 2

دانشجوي 3

دانشجوي 4

دانشجوي 5

دانشجوي 6

با کلیک بر روی دکمههای CC، TO و BCC می توانید فرد یا افرادی را که میخواهید برایشان پیام بفرستید، با حالات مختلف

انتخاب نمایید.

Done

پس از انتخاب افراد مورد نظر با استفاده از این دکمه می توانید این پنجره را ببندید و عملیات پیام را ادامه دهید.

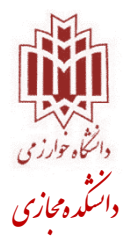

Ð Ø -200 **پیامهای درس- موضوع و ضمائم پیام** 

| ييد (خروج)               | دانشجوک آزمایشی ۲ به پرتال آموزشی خوش آمد               |                                   |                                                              |
|--------------------------|---------------------------------------------------------|-----------------------------------|--------------------------------------------------------------|
|                          |                                                         | جندگانه - دکتر يوسفي              | تصميمگيري با معيا <mark>ر</mark> هاي <del>پ</del>            |
|                          |                                                         | ر الکترونیکې                      | صفحه اصلح <mark>ب اه MCDM اه</mark> بيام ها ا <b>ه بيا</b> ه |
|                          |                                                         | ل پیام: صندوق دریافت              | حستجو صندوق                                                  |
|                          |                                                         | یام جدید 🖾 🕥 ایجاد پوشه جدید 🔂    | متن مورد نظر<br>جستجو<br>جستجوي پيشرفته                      |
|                          |                                                         | بيام الكترونيكي                   |                                                              |
|                          | خاطبان                                                  | م                                 | پوشه ها                                                      |
| ید فایل یا فایلهایی را   | در ادامه، می توانی                                      | То                                | بیش نویس<br>بیام های ارسال شده<br>سطل زباله                  |
| نماييد.                  | ضمیمهی پیام حود                                         | ام را درج نمایید. (این            | در این بخش، عنوان پیا                                        |
|                          | In .                                                    |                                   | گزینه الزامی میباشد)                                         |
|                          |                                                         | موضوع*                            | تصميمگيرې با معيارهاې 🛛 🖂<br>چندگانه - دکتر يوسفي            |
|                          | No file selected.                                       | صمیمه (بیسترین حجم: ۲۰مک<br>بایت) |                                                              |
|                          | میمه نمودن یک فایل دیگر 🦳                               | ¢ ضد                              |                                                              |
|                          |                                                         | پيار                              |                                                              |
|                          | $\bigcirc \ \ \ \bowtie \ \ \ \ \ \ \ \ \ \ \ \ \ \ \ $ | ▼ (pt 8) 1 ▼ Trebuchet            |                                                              |
|                          | 2   ◇   2 ≪ ⊗ ∞ 4 −   3 √ 1 ∉ 1                         | ╞ <b>╘</b> ┆ <b>ा ⋈</b> │≣≣≣≣≣    |                                                              |
| دانتگاه خوارز می<br>موند |                                                         |                                   |                                                              |
| داسکده محازی             |                                                         |                                   |                                                              |

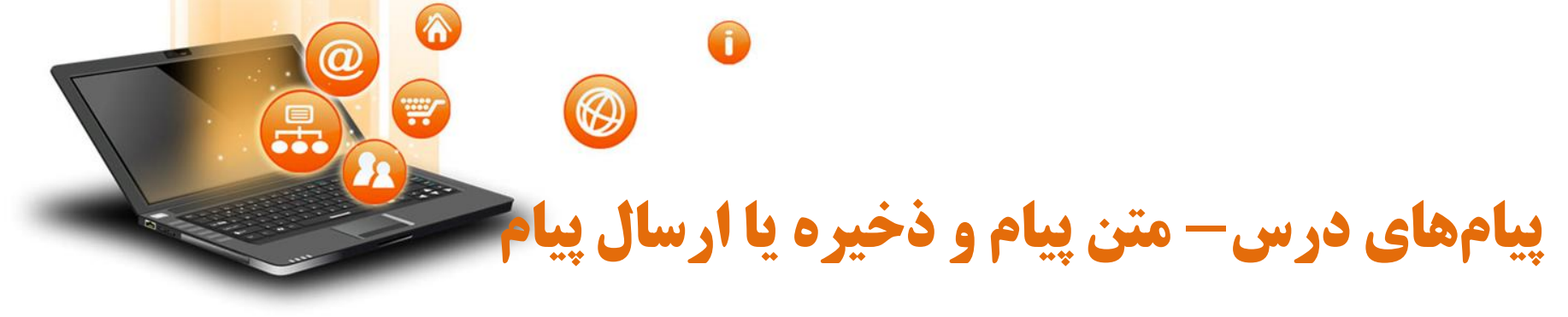

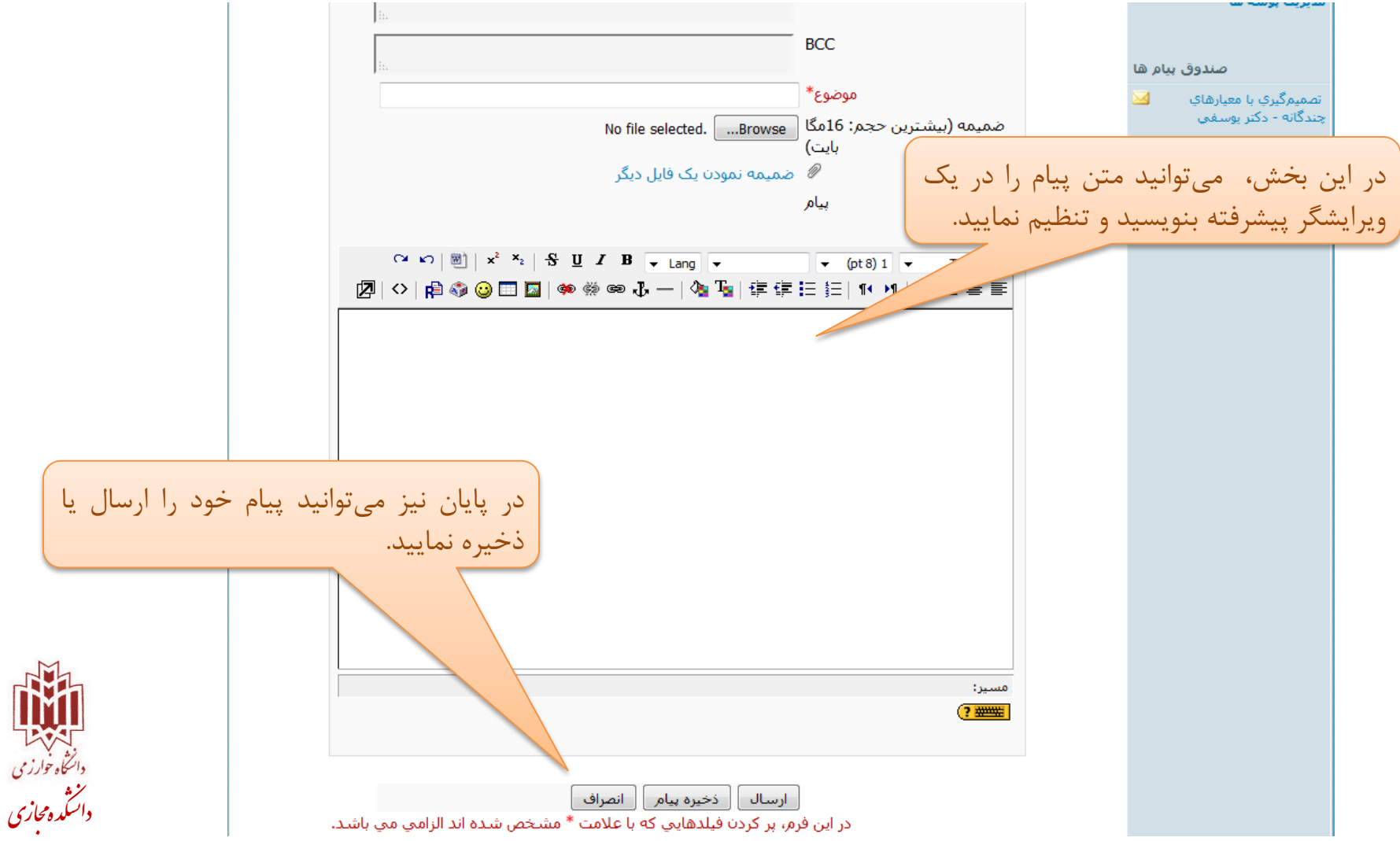

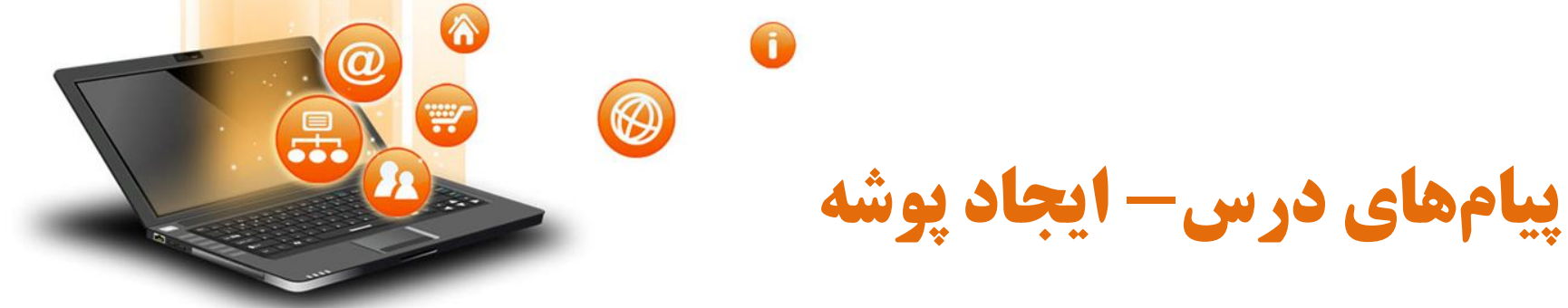

| دانشجوک آزمایشی ۲ به پرتال آموزشی خوش آمدید (خروج)                                                                                                    |                                                                                                    |
|----------------------------------------------------------------------------------------------------|----------------------------------------------------------------------------------------------------|
| ارهاي چندگانه - دکتر يوسفي                                                                                                    | تصمیمگیری با معیا                                                                                                    |
| ام ها 🕨 بيام الکترونيکې                                                                                                    | صفحه اصلک ک MCDM ک بی                                                                                                    |
| صندوق پیام: صندوق دریافت                                                                                                    | جستجو                                                                                                    |
| ایداد بیام جدید کی ایجاد بوشه جدید کی ایجاد بوشه جدید کی ایجاد بیام جدید کی ایجاد بوشه جدید کی ایجاد بیام جدید کی ایجاد بوشه ها جهت مدیریت کاراتر<br>برای ایجاد پوشه ها جهت مدیریت کاراتر<br>پیام های درس، به این بخش مراجعه نمایید. | متن مورد نظر<br>جستجو<br>جستجوی بیشرفته<br>بوشه ها<br>پیش نویس<br>پیش نویس<br>بیش نویس<br>باکسازی سطل زباله<br>مدیریت پوشه ها<br>مندوق بیام ها |
|                                                                                                    | تصمیمگیری با معیارهای<br>چندگانه - دکتر یوسفی                                                                                                  |
|                                                                                                    |                                                                                                    |

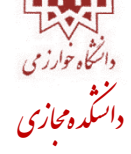

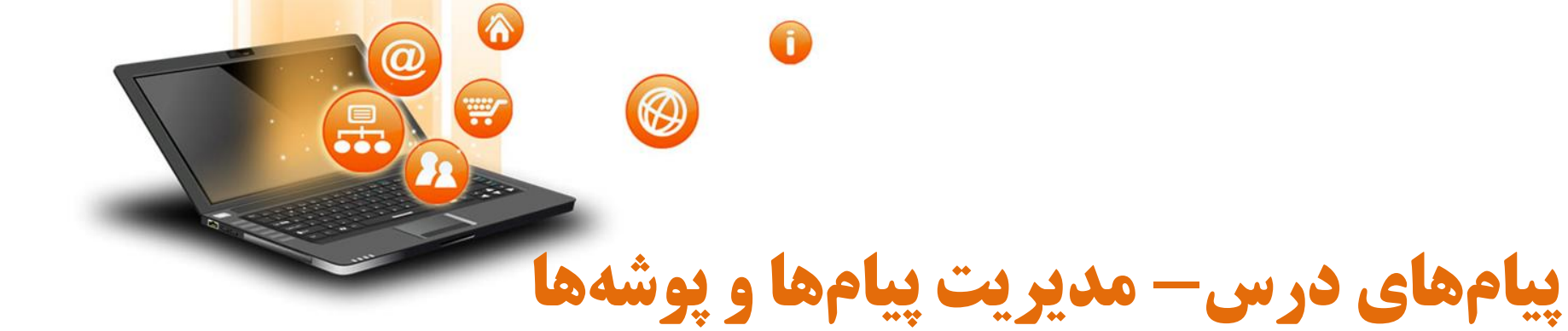

| دانشجوی آزمایشی ۲ به برتال آموزشی خوش آمدید (خروج)                     |                                                                                                    |
|------------------------------------------------------------------------|----------------------------------------------------------------------------------------------------|
| رهاي چندگانه - دکتر يوسفي                                              | تصمیمگیری با معیا                                                                                                    |
| م ها 🕨 پيام الکترونيکې                                                 | صفحه اصلاي 🍝 MCDM 🗲 بيا                                                                                                    |
| صندوق پیام: صندوق دریافت                                               | جستجو                                                                                                    |
| ایجاد پیام جدید 🖉 🖉 ایجاد پوشه جدید                                    | متن مورد نظر<br>جستجو<br>جستجوي بيشرفته                                                                                    |
| چيزي براي نمايش وجود ندارد                                             | بوشه ها                                                                                                    |
| با استفاده از این بخش، می توانید صندوق<br>دریافت خود را مدیریت نمایید. | صندوق دريافت<br>بيش نويس<br>بيام هاي ارسال شده<br>سطل زياله<br>پاکسازي سطل زياله<br><b>مديريت پوشه ها</b><br>صندوق بيام ها |
|                                                                        | تصميمگيرې با معيارهاې 🐱<br>چندگانه - دکتر يوسفي                                                                            |

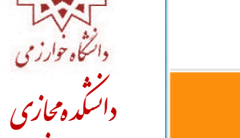

طراحی و پیادہسازی: تیم طراحی و پشتیبانی فنی پرتال

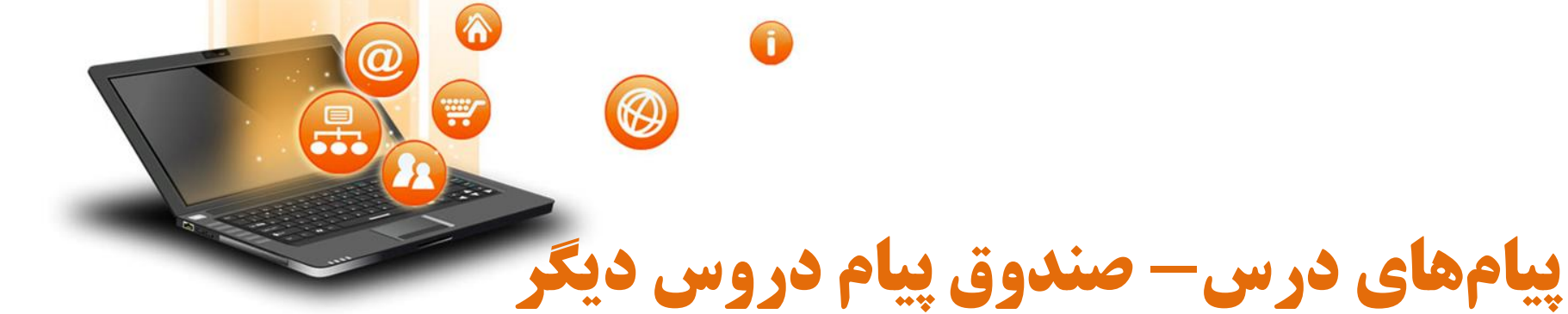

| دانشجوی آزمایشی ۲ به پرتال آموزشی خوش آمدید (خروج)                         |                                                                                                    |
|----------------------------------------------------------------------------|----------------------------------------------------------------------------------------------------|
| رهاي چندگانه - دکتر يوسفي                                                  | تصمیمگیري با معیا                                                                                         |
| ام ها 🕨 پیام الکترونیکې                                                    | صفحه اصلاي 🍝 MCDM 🗲 پيا                                                                                   |
| صندوق پیام: صندوق دریافت                                                   | جستجو                                                                                                    |
| ایجاد پیام جدید 🖾 🔪 ایجاد پوشه جدید                                        | متن مورد نظر<br>جستجو<br>جستجوي بيشرفته                                                                   |
| چيزي براي نمايش وجود ندارد                                                 | بوشه ها                                                                                                   |
| این بخش نیز برای دسترسی سریعتر به<br>صندوق دروس دیگر در نظر گرفته شده است. | صندوق دريافت<br>پيش نويس<br>بيام هاي ارسال شده<br>سطل زياله<br>پاکسازي سطل زياله<br><b>مديريت پوشه ها</b> |
|                                                                            | صندوق بیام ها<br>تصمیمگیری با معیارهای ⊻<br>چندگانه - دکنر یوسفی                                          |

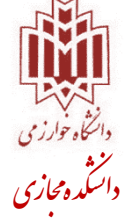

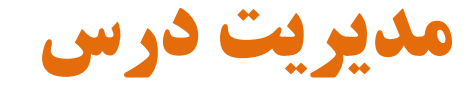

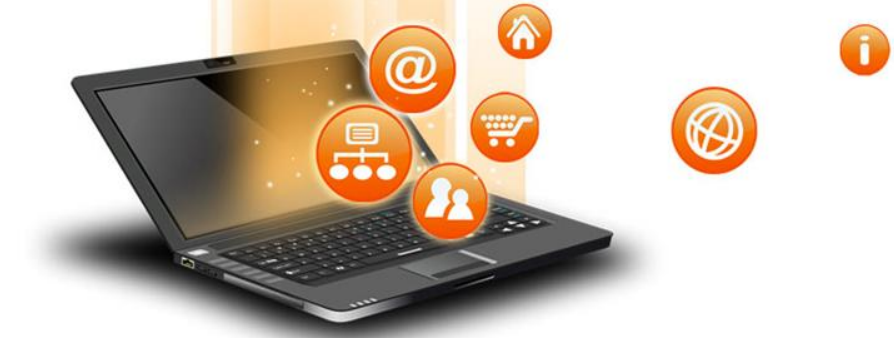

| ی ۲ به پرتال آموزشنی خوش آمدید (خروج)                                                                                                    | دانشجوک آزمایش                                                                                                    |                                                        |
|----------------------------------------------------------------------------------------------------|----------------------------------------------------------------------------------------------------|--------------------------------------------------------|
|                                                                                                    | رهاي چندگانه - دکتر يوسفي                                                                                                    | تصميمگيري با معيا                                      |
|                                                                                                    |                                                                                                    | صفحه اصلاي 🕨 MCDM                                      |
| ⊡تابلو اعلانات                                                                                                    | طرح هفتگي                                                                                                    | –پيام هاي درس                                          |
| 3 آبان، 17:36<br>دستیار استاد - علی هاشمینژاد<br>ضوایط مربوط به ارسال پاسخ تمارین بیشتر<br>موضوعات قدیمی                                                                                                    | ﷺ تابلو اعلانات<br>ﷺ مباحثات تخصصی درس <mark>4 یست خوانده نشده</mark><br>ﷺ لینك ضبط شده كلاس هاي مجازی                                 | بیام جدیدي موجود نیست<br>مندوق دریافت ⊠<br>یجاد بیام 🗹 |
| _تقويم آموز شي<br>مورن يو<br>يش عبد ديس عبي ع<br>1 2 1                                                                                                    | 15 مهر - 21 مهر<br>↓ ارائه درس - جلسه اول<br>↓ متن درس - جلسه اول<br>♦ فایل صفته جلسه اول<br>↓ خیر می - جلسه اول                       | ⊡اعضا<br>اعضا                                          |
| 9       8       7       6       5       4       3         16       15       14       13       12       11       10         23       22       21       20       19       18       17         30       29       28       27       26       25       24         رویدادها | 22 به کمک این بخش می توانید تمرات اخذ سده در<br>این درس را ببینید. همچنین می توانید به به<br>این صفحهی پروفایل خود دسترسی داشته باشید. | _فعالیت ها<br>تالارهای گفتمان<br>تکالیف<br>منابع ا     |
| ک عمومی کم درس<br>کوه کروه کریز                                                                                                    | 29 مهر<br>پار                                                                                                    | _پيام ھا<br>ھنھ بيامي                                  |
| _رویدادهاې پیش رو                                                                                                    | رش - جلسه سوم<br>روه فایل صوتی - جلسه سوم<br>کړ تکلیف هفته سوم- مدلهاي غیرجبراتی                                                       | یام ها                                                 |
| هيچ رويدادي وجود ندارد                                                                                                    |                                                                                                    | –مديريت                                                |
| نمایش رویدادها در تقویم<br>تعریف رویداد جدید                                                                                                    | 6 ایان - 12 ایان<br>الا متن درس - جلسه چهارم<br>() ارائه درس - جلسه چهارم<br>() فایل موتی - جلسه چهارم                                 | نمرات 🖄<br>پروفایل 🖻                                   |
| _رویدادها پس از آخرین حضور                                                                                                    |                                                                                                    | - گاربران حاضر                                         |

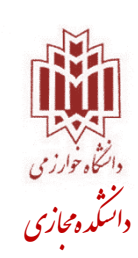

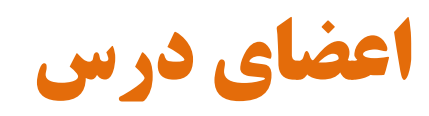

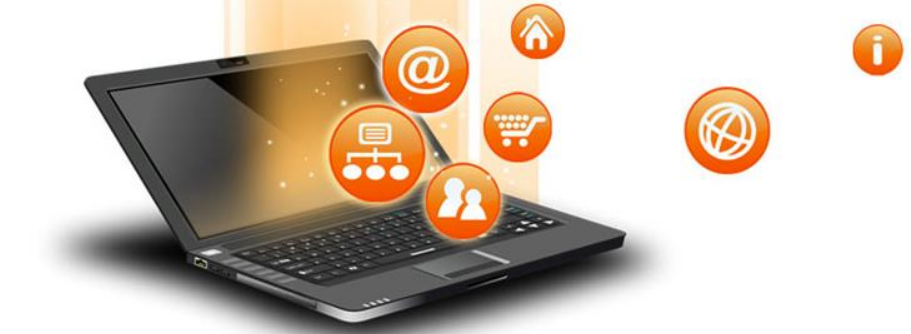

| ، آزمایشیی ۲ به برتال آموزشی خوش آمدید (خروج                                                                                                    | دانشجوی                                                                                                    |                                        |
|----------------------------------------------------------------------------------------------------|----------------------------------------------------------------------------------------------------|----------------------------------------|
|                                                                                                    | رهاې چندگانه - دکتر پوسفې                                                                                                    | صمیمگیری یا معیا                       |
|                                                                                                    | رے پی پیدے کے بر یو سے پ                                                                                                    |                                        |
|                                                                                                    |                                                                                                    | صفحه اصلې 🗕 MCDM                       |
| ]]تابلو اعلانات                                                                                                    | طرح هفتگي                                                                                                    | _پيام هاي درس                          |
| 3 آبان، 17:36                                                                                                    | تابله إعادتات                                                                                                    | بام حديدة، محمد نيست                   |
| دستیار استاد - علی هاشمینژاد<br>خوابط مربوط به ارسال پاسخ تمارین بیشتر                                                                              | الا محمد محمد المرابع المرابع ممرابع المرابع المرابع ممرابع المرممام ممرمام ممرممام ممرممام ممرممام ممرممام ممرممام مم |                                        |
| موضوعات قديمي                                                                                                    | 🛁 لینك ضبط شده كلاس هاي مجازی                                                                                                    | بندوق دریافت 🗠<br>چاد پیام 🗹           |
|                                                                                                    | 15 مهر - 21 مهر                                                                                                    |                                        |
| تقويم آموزشـي                                                                                                    | 📗 ارائه درس - جلسه اول                                                                                                    | - اعضا                                 |
| 🕨 بهمن 1394                                                                                                    | 🕼 متن درس - جلسه اول                                                                                                    | عضا 💫                                  |
|                                                                                                    | الإلام فايل صوته                                                                                                    |                                        |
| 9876543                                                                                                    | 22 مور- 8                                                                                                    |                                        |
| 16 15 14 13 12 11 10                                                                                                    | 💭 🕪 درم این بخش مراجعه نمایید.                                                                                                    | _افغالیت ها                            |
| 23         22         21         20         19         18         17           30         29         28         27         26         25         24 | الله متن درس                                                                                                    | الارهاي گفتمان<br>کاليف                |
| روبدادها                                                                                                    | /(@ فایل صوتی - جلسه دوم.<br>همچنین می                                                                                                    | منابع                                  |
|                                                                                                    | 🗞 تکلیف هفته دوم                                                                                                    |                                        |
| 🗖 گروه 🚓 کاربر                                                                                                    | 29 مهر - 5 آبان                                                                                                    | –ىيام ھا                               |
|                                                                                                    | 问 ازائه درس - جلسه سوم                                                                                                    |                                        |
|                                                                                                    | 🔞 متن درس - جلسه سوم                                                                                                    | امر ها                                 |
| _رویدادهاي پیش رو                                                                                                    | / 🥮 قایل صوتی - جلسه سوم<br>🏵 -کارف، همور مدامای غریج باند                                                                                                    |                                        |
| هيج روبدادي وجود ندارد                                                                                                    | 😋 تحتيف شفته سوتر- مدنهاي خيرجيزاني                                                                                                    | (                                      |
| نمایش رویدادها در تقویم                                                                                                    | 6 آبان - 12 آبان                                                                                                    |                                        |
| تعريف رويداد جديد                                                                                                    | 🛃 متن درس - جلسه چهارم                                                                                                    | مرات<br>روفایل 🗾                       |
|                                                                                                    | 问 ارائه درس - جلسه چهارم                                                                                                    |                                        |
| _رویدادها پس از آخرین حضور                                                                                                    | /🕮 قایل صوتی - جلسه چهارم                                                                                                    | 1.1.1.1.1.1.1.1.1.1.1.1.1.1.1.1.1.1.1. |
|                                                                                                    |                                                                                                    | –کاربران حاصر                          |

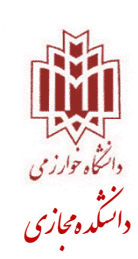

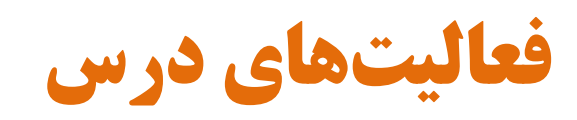

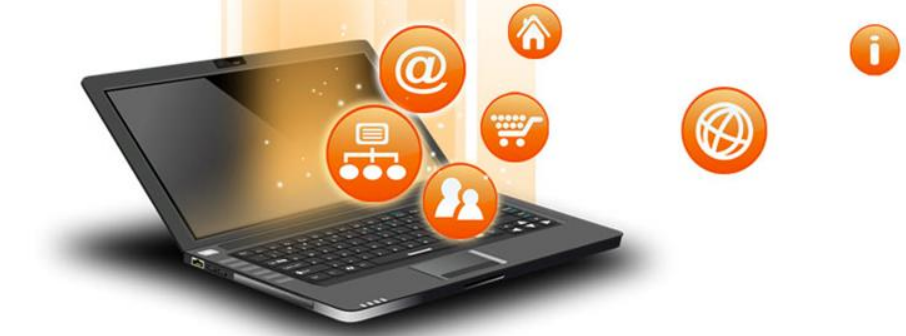

| ی ۲ به پرتال آموزشنی خوش آمدید (خروج)                                                                                                    | دانشجوی آزمای |                                                                                                    |                                                      |
|----------------------------------------------------------------------------------------------------|---------------|----------------------------------------------------------------------------------------------------|------------------------------------------------------|
|                                                                                                    |               | رهاي چندگانه - دکتر يوسفي                                                                                              | نصميمگيري با معيا                                    |
|                                                                                                    |               |                                                                                                    | صفحه اصلدي 🔺 MCDM                                    |
| _تابلو اعلانات                                                                                                    |               | طرح هفتگي                                                                                                    | –پيام هاي درس                                        |
| 3 <i>آبان، 17:36</i><br>دستیار استاد - علی هاشمینژاد<br>ضوایط مربوط به ارسال پاسخ تمارین بیشتر<br>موضوعات قدیمی                                                                                                    |               | ی تابلو اعلانات<br>ای مباحثات تخصصی درس <mark>4 پست خوانده نشده</mark><br>اینک ضبط شده کلاس های مجازی                  | بیام جدیدی موجود نیست<br>بندوق دریافت ⊠<br>ماد باه 🕅 |
| _تقويم آموزشـي<br>♦ بومن 1394                                                                                                    |               | 15 مهر - 21 مهر<br>[] ارائه درس - جلسه اول<br>[]] متن درس - جلسه اول                                                   | بديبر ∟<br>_اعضا                                     |
| ک       بیس       ک       بیس       ک       بیس         2       1         9       8       7       6       5       4       3         16       15       14       13       12       11       10         23       22       21       20       19       18       17 |               | ال فایل موتی - جلسه اول<br>22 مهر - 28 مهر<br>[] ارائه درس - جلسه دوم<br>[] اگراه: درس - جلسه دوم                      | عضًا 😆<br>=]فعاليت ها<br>الارهاى گفتمان              |
| 30 29 28 27 26 25 24<br>رویدادها<br>به عمومی<br>گروه به کاربر                                                                                                    | رس در         | فی منابع کمی فی معالیت های موجود در این در<br>۲۰۰۰ می موجود در این در<br>۲۰۰۰ می موجود در این در                       | کالیف کالیف<br>ننابع 🗎                               |
| _رویدادهاې پیش رو                                                                                                    |               | 🍘 ازائه درس - جلسه سوم<br>الاط متن درس - جلسه سوم<br>الاس فایل صوتی - جلسه سوم<br>ایس تکلیف هفته سوم- مدلهای غیرجبرانی | هیچ ہیامی<br>امر ها                                  |
| هيج رويدادي وجود ندارد                                                                                                    |               | 6 ئەر- 12 ئىن                                                                                                    | – مدیریت                                             |
| نمایش رویدادها در تقویم…<br>تعریف رویداد جدید…                                                                                                    |               | ۵ ایان - 12 ایان<br>الاط متن درس - جلسه چهارم<br>الاط فایل صوتی - جلسه چهارم<br>(4) فایل صوتی - جلسه چهارم             | مرات 🏹<br>روفایل 🖻                                   |
| –رویدادها پس از آخرین حضور                                                                                                    |               |                                                                                                    | - کاربران حاضر                                       |

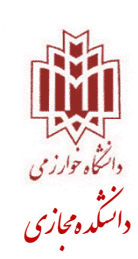

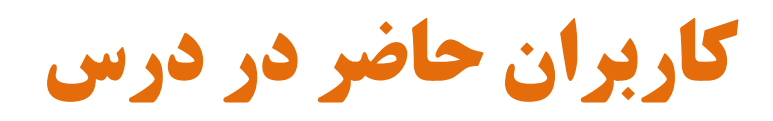

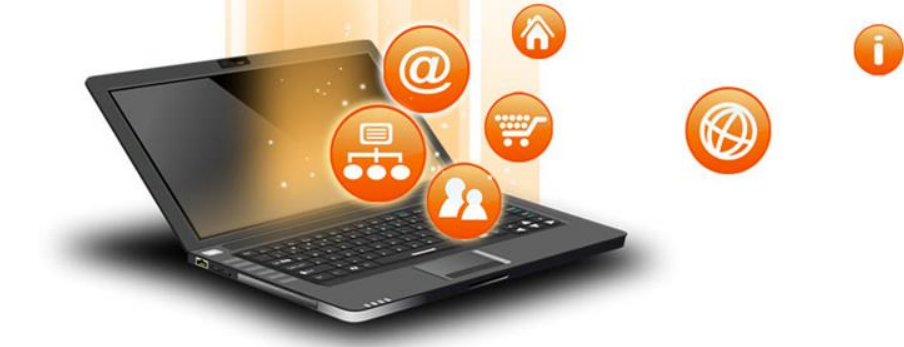

|                                                                                                    |                                                                                                    | مفحه اصلې ► MCDM                                        |
|----------------------------------------------------------------------------------------------------|----------------------------------------------------------------------------------------------------|---------------------------------------------------------|
| ⊡تابلو اعلانات                                                                                                    | طرح هفتگي                                                                                                    | –پيام هاي درس                                           |
| 3 آبان، 17:36<br>دستیار استاد - علی هاشمی نژاد<br>ضوایط مربوط به ارسال پاسخ تمارین بیشتر<br>موضوعات قدیمی                                                                                                    | 🔡 تابلو اعلانات<br>🔡 مباحثات تخصصی درس 4 پست خوانده نشده<br>🎾 لینك ضبط شده كلاس هاي مجازی                                                                                                    | پیام جدیدي موجود نیست<br>مندوق دریافت ⊠<br>بچاد بیام 🗭  |
| –تقويم آموز شې<br>♦ بهمن 1394<br>يش چي ډيس چ بي چ                                                                                                    | 15 مهر - 21 مهر<br>از ارائه درس - جلسه اول<br>الا متن درس - جلسه اول<br>ال فایل صوتی - جلسه اول                                                                                                    | ⊡اعضا<br>اعضا                                           |
| 2       1         9       8       7       6       5       4       3         16       15       14       13       12       11       10         23       22       21       20       19       18       17         30       29       28       27       26       25       24 | 22 مهر - 28 مهر<br>() ارائه درس - جلسه دوم<br>() من درس - جلسه دوم<br>() فایل صوتی - جلسه دوم<br>() تکلیف هفته دوم                                                                                                    | ⊡فعالیت ها<br>تالارهای گفتمان<br>تکالیف کی<br>منابع ا   |
| م عمومی م درس<br>کروه م کاربر<br>-رویدادهاکِ پیش رو                                                                                                    | دي<br>29 مور - 5 آبان<br>الاله درس - جلسه سوم<br>الا متن درس - جلسه سوم<br>الا متن درس - جلسه سوم<br>الا متن درس - جلسه سوم                                                                                                 | _اپیام ها<br>هیچ بیامی<br>یام ها…                       |
| ويدادي وجود ندارد<br>، رويدادها در تقويم<br>رويداد جديد                                                                                                    | کو تکلیف هفته سوم مالیه مرحم این<br>6 آبان - 12 آبان<br>الا مین درس - جلب<br>الا ادائه درس - جلب<br>الا مدیر - جلب<br>الا مین درس - جلب<br>الا مین درس - جلب<br>الا مین درس - جلب<br>الا مین درس - جلب<br>الا مین درس - جلب | _مدیریت<br>نمرات ∑<br>یروفایل ⊇                         |
| ⊂رویدادها بس از آخرین حضور<br>شروع فعالیت از یکشنبه، 4 بهمن 1394،<br>20:56 ب.ع<br>¢نیب کامل از فعالی مواد                                                                                                    | الله قابل مودی - جلسه چهند<br>13 آبان - 19 آبان<br>ارائه درس - جلسه پنجم                                                                                                    | اکاربران حاضر<br>(آخرین 5 دقیقه)<br>ی دانشجوی آزمایشی ۲ |

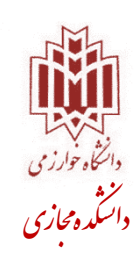

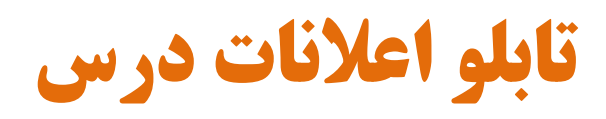

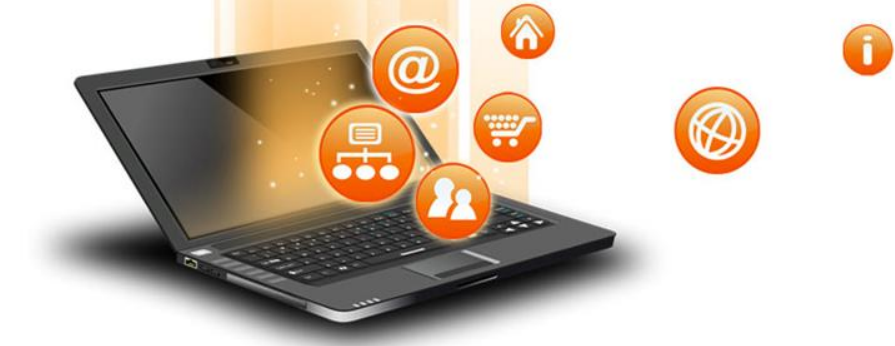

| ی ۲ به پرتال آموزشنی خوش آمدید (خروج)                                                                                                    | دانشجوی آزمایش |                                                    |       |                                 |
|----------------------------------------------------------------------------------------------------|----------------|----------------------------------------------------|-------|---------------------------------|
|                                                                                                    |                | هاي چندگانه - دکتر يوسفي                           | عياره | تصميمگيري با م                  |
|                                                                                                    |                |                                                    |       | صفحه اصلح 🖌 MCDM                |
| _تابلو اعلانات                                                                                                    | (              |                                                    |       | _پيام هاي درس                   |
| 17:36 11.13                                                                                                    |                | در این بخش می توانید آخرین اخبار و                 |       |                                 |
| د <i>بابن: 17،30 د</i><br>دستیار استاد - علی هاشمی نژاد                                                                                                    |                | اعلانات مربوط به این درس را مشاهده نمایند.         |       | بيام جديدي موجود نيست           |
| صوایط مربوط به ارسال پاسخ تمارین بیشتر<br>موضوعات قدیمی                                                                                                    |                |                                                    |       | صندوق دریافت 🖂<br>ایجاد بر ام 🕅 |
|                                                                                                    |                |                                                    |       | ايچاد پياتر 🖵                   |
|                                                                                                    |                | 15 مهر - 21 مهر<br>🍙 ادائه درس - جلسه اول          |       |                                 |
| 🔺 يېمن 1394                                                                                                    |                | 🚱 متن درس - جلسه اول                               | ~     | - اعضا                          |
| یش تک دیس چ ب چ                                                                                                    |                | 🐠 فایل صوتی - جلسه اول                             | ~     | اعضا                            |
| 2 1 9 8 7 6 5 4 3                                                                                                    |                | 22 معر - 28 معر                                    |       |                                 |
| 16 15 14 13 12 11 10                                                                                                    |                | 🌔 ارائه درس - جلّسه دوم                            |       | _فعالیت ها                      |
| 23         22         21         20         19         18         17           30         29         28         27         26         25         24                                                                                                    |                | 🕒 متن درس - جلسه دوم                               | 芜     | تالارهاي گفتمان<br>تکاليف       |
| رويدادها                                                                                                    |                | الالا فایل صوتی - جلسه دوم<br>هک تکلیف هفته دوم    | Ĩ     | منابع                           |
| 휾 عمومی 💰 درس                                                                                                    |                |                                                    |       |                                 |
| 🗞 گروه 🔊 کاربر                                                                                                    |                | 29 مهر - 5 آبان<br>الاقون محل من مع                |       | _پيام ھا                        |
|                                                                                                    |                | ر پر این درمین جنسته سوم<br>(4) متن درس - جلسه سوم |       | هیج پیامی                       |
| –روىدادھاك بىش رو                                                                                                    |                | 🖉 فایل موتی - جلسه سوم                             |       | געוס, גם                        |
| هيج رويدادي وجود ندارد                                                                                                    |                | 🕸 تکلیف هفته سوهر- مدلهاي غیرجبرانی                |       |                                 |
| نمایش رویدادها در تقویم                                                                                                    |                | 6 آبان - 12 آبان                                   | -     | _مدیریت                         |
| تعريف رويداد جديد                                                                                                    |                | 🔮 متن درس - جلسه چهارم                             |       | نمرات<br>پروفایل                |
|                                                                                                    |                | 🗾 ارائه درس - جلسه چهارم<br>۱۹۹۰ فند او او محمد او |       |                                 |
| _رویدادها پس از آخرین حضور                                                                                                    |                | الا قایل مودی - جنسه چهارم                         |       | -کاربران حاضر                   |
| شروع فعاليت از يكشنبه، 4 بهمن 1394،<br>Seconomic and the seconomic and the secono |                | 13 آبان - 19 آبان<br>~                             |       | (اخرين 5 دقيقه)                 |
| گزارش کاما راز فعالیت های hp?id=2228                                                                                                    |                | 🗾 ارائه درس - جلسته پنجم                           |       | 🔒 دانشجوی آزمایشی ۲             |

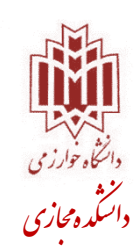

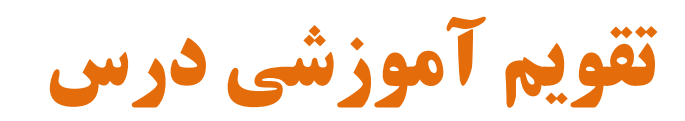

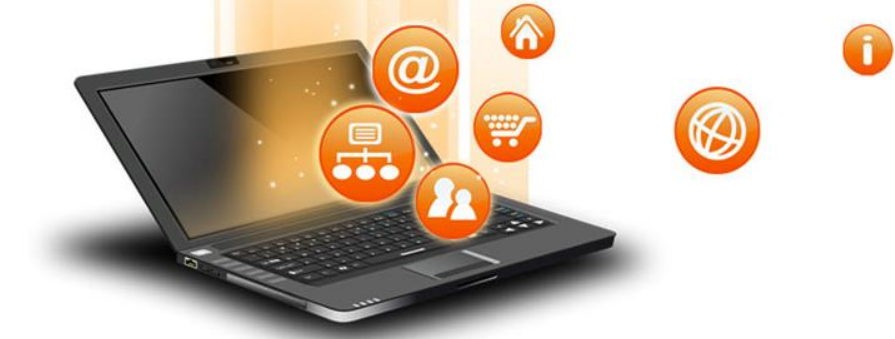

دانتماه خارزی دانتماه خارزی دانتگده مجاری

| ی ۲ به پرتال آموزشنی خوش آمدید (خروج)                                                                                                    | دانشجوک آزمایش                                                                                                    |                                                       |
|----------------------------------------------------------------------------------------------------|----------------------------------------------------------------------------------------------------|-------------------------------------------------------|
|                                                                                                    | رهاي چندگانه - دکتر يوسفي                                                                                                    | تصمیمگیری با معیا                                     |
|                                                                                                    |                                                                                                    | صفحه اصلې 🔺 MCDM                                      |
| ⊒تابلو اعلانات                                                                                                    | طرح هفتگي                                                                                                    | _پيام هاي درس                                         |
| <i>د آبان، 17:36</i><br>دستیار استاد - علی هاشمی نژاد<br>ضوایط مربوط به ارسال پاسخ تمارین بیشتر<br>موضوعات قدیمی                                                                                                    | ینو تابلو اعلانات<br>بینو مباحثات تخصصی درس 4 پست خوانده نشده<br>است لینك ضبط شده كلاس های مجازی                             | بیام جدیدی موجود نیست<br>سندوق دریافت ⊠<br>چاد بیام 📝 |
| _آتقويم آموز شې<br>◄ بهمن 1394<br>يف کي ډيس ع بي ع                                                                                                    | در این بخش یک تقویم آموزشی پیشرفته قرار<br>گرفته است که در آن می توانید رویدادهای<br>درس و رویدادهای مربوط به خود را تنظیم و | <b>⊡اعضا</b><br>اعضا                                  |
| 2       1         9       8       7       6       5       4       3         16       15       14       13       12       11       10         23       22       21       20       19       18       17         30       29       28       27       26       25       24 | مشاهده نمایید.<br>هر نوع رویدادی(عمومی، درس، گروه، کاربر)<br>با رنگ مخصوص خود نمایش داده می شود.                             | ⊡فعالیت ها<br>تالارهای گفتمان<br>تکالیف<br>منابع      |
| ی عمومی کم درس کم درس کم کریر کم گروه که کاربر                                                                                                    | 29 مهر - 5 آبان<br>ال الله درس - جلسه سوم<br>ال من درس - جلسه سوم                                                            | _پیام ها<br>هیچ بیامی<br>اه هاین                      |
| _رویدادهاي بیش رو<br>هیچ رویدادې وجود ندارد                                                                                                    | 🐠 فایل صوتی - جلسه سوم<br>کړ تکلیف هفته سوم- مدلهاي غیرجبرانی                                                                | مديريت                                                |
| نمایش رویدادها در تقویم<br>تعریف رویداد جدید…<br>⊡، ویدادها بیس از آخرین حضور                                                                                                    | 6 آبان - 12 آبان<br>الا متن درس - جلسه چهارم<br>[] ارائه درس - جلسه چهارم<br>() فایل موتی - جلسه چهارم                       | نمرات 🛐<br>پروفایل 🖃                                  |
| شروع فعالیت از یکشنبه، 4 بهمن 1394،<br>شروع فعالیت از یکشنبه، 4 بهمن 1394،<br>گزارش کاما راز فعالیت های                                                                                                    | 13 آبان - 19 آبان<br>[] ازائه درس - جلسه پنجم                                                                                | –کاربران حاضر<br>(خرین 5 دقیقه)<br>{دانشجوی آزمایشی ۲ |

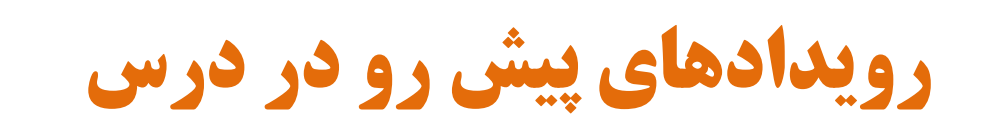

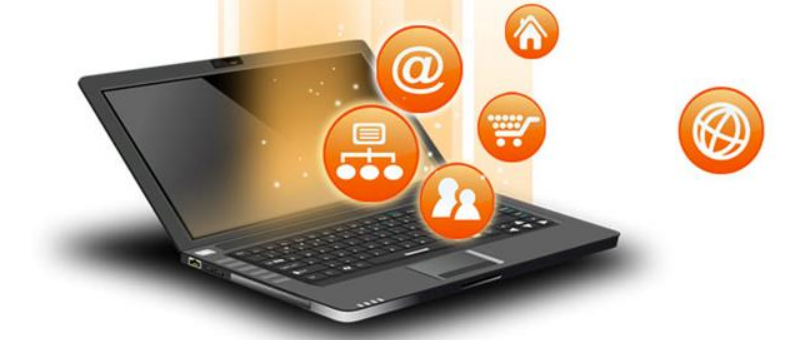

| ی ۲ به پرتال اموزشـی خوش امدید (خروج)                                                                                                    | دانشجوی ازمایش                                                                                                    |                                                         |
|----------------------------------------------------------------------------------------------------|----------------------------------------------------------------------------------------------------|---------------------------------------------------------|
|                                                                                                    | هاي چندگانه - دکتر يوسفي                                                                                                 | تصمیمگیري ب <mark>ا</mark> معیارد                       |
|                                                                                                    |                                                                                                    | صفحه اصلک 🕨 MCDM                                        |
| ⊡تابلو اعلانات                                                                                                    | طرح هفتگي                                                                                                    | _پيام هاي درس                                           |
| 3 آبان، 17:36<br>دستیار استاد - علی هاشمینژاد<br>ضوایط مربوط به ارسال باسخ تمارین بیشتر<br>موضوعات قدیمی                                                                                                    | ايلو اعلانات<br>وي مباحثات تخصصي درس 4 بست خوانده نشده<br>اينك ضبط شده كلاس هاي مجازي ا                                  | بیام جدیدی موجود نیست<br>صندوق دریافت 🖂<br>ایجاد پیام 🗹 |
| اتقويم آموزشدي<br>♦ يعمن 1394<br>يش عبي ۽ يين ع ببر ع                                                                                                    | 15 مور - 21 مور<br>[] اراثه درس - جلسه اول<br>[] متن درس - جلسه اول<br>[] فايل صوتى - جلسه اول                           | ⊡اعضا<br>اعضا                                           |
| 2       1         9       8       7       6       5       4       3         16       15       14       13       12       11       10         23       22       21       20       19       18       17         30       29       28       27       26       25       24         cepticical | 22 مهر - 28 مهر<br>ال ارائه درس - جلسه دوم<br>ال من درس - جلسه دوم<br>ال فایل موتی - جلسه دوم<br>ال فقیل موتی - جلسه دوم | _فعالیت ها<br>تالارهای گفتمان<br>تکالیف کی<br>منابع ا   |
| م عمومی م درس<br>م گروه م کاربر                                                                                                    | 29 مور - 5 آبان<br>[] <u>ادائه درس - جلسه سوم</u><br>[]] متن درس - جلسه سوم                                              | –ییام ها<br>ییام ها<br>بیام ها                          |
| _رویدادهاې پیش رو<br>هیچ رویدادې وجود ندارد<br>نمایش رویدادها در تقویم<br>تعریف رویداد جدید                                                                                                    | در این بخش می توانید رویدادهایی که در این<br>درس، در پیش رو دارید را مشاهده نمایید.                                      | المديريت<br>نمرات                                       |
| _رویدادها پس از آخرین حضور                                                                                                    | ) ارائه درس - جلسه چهارم<br>ای فایل صوتی - جلسه چهارم<br>س                                                               | پروەيل س <del>ت</del><br>_]كاربران حاضر                 |
| شروع فعالیت از یکشنبه، 4 بهمن 1394،<br>20:56 ب.ظ<br>گذارش کاما ، اذ فعالیت های                                                                                                    | 13 آبان - 19 آبان<br>[] ارائه درس - جلسه پنجم                                                                            | (آخرین 5 دقیقه)<br>دانشجوی آزمایشی ۲                    |

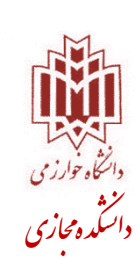

0 @ Ø -رویدادهای پس از آخرین حضور -

| ی ۲ به پرتال اموزشـی خوش امدید (خروج) ا                                                                                                    | دانشجوی ازمای   |                                                                                                    |                                                         |
|----------------------------------------------------------------------------------------------------|-----------------|----------------------------------------------------------------------------------------------------|---------------------------------------------------------|
|                                                                                                    |                 | رهاي چندگانه - دکتر يوسفي                                                                            | تصميمگيري با معيار                                      |
|                                                                                                    |                 |                                                                                                    | صفحه اصلدي 🕨 MCDM                                       |
| ⊡تابلو اعلانات                                                                                                    |                 | طرح هفتگي                                                                                            | _پيام هاي درس                                           |
| 3 <i>آبان، 17:36</i><br>دستیار استاد - علی هاشمینژاد<br>ضوایط مربوط به ارسال پاسخ تمارین بیشتر<br>موضوعات قدیمی                                                                                                    |                 | 🙀 تابلو اعلانات<br>📲 مباحثات تخصصی درس <del>4 پست خوانده نشده</del><br>🎦 لینك ضبط شده كلاس هاي مجازی | بیام جدیدی موجود نیست<br>صندوق دریافت 🖂<br>ایجاد بیام 🕅 |
| اتقويم آموزشدي<br>مومن 1394 ►<br>يش عبي د يس ع ببي ع                                                                                                    |                 | 15 مهر - 21 مهر<br>[] ارائه درس - جلسه اول<br>[] من درس - جلسه اول<br>[] فايل موتى - جلسه اول        | ⊡اعضا<br>اعضا                                           |
| 2       1         9       8       7       6       5       4       3         16       15       14       13       12       11       10         23       22       21       20       19       18       17         30       29       28       27       26       25       24         cepstelses |                 | 22 مهر - 28 مهر<br>[] ارائه درس - جلسه دوم<br>[] فایل صوتی - جلسه دوم<br>[] فایل صوتی - جلسه دوم     | _إفعاليت ها<br>نالارهاي گفتمان<br>نكاليف<br>منابع       |
| کی گروہ کی کاربر                                                                                                    |                 | 29 مهر - 5 آبان                                                                                      | – پیام ها                                               |
| _رویڈاذھاکِ بیش رو<br>هیچ رویدادی وجود ندارد                                                                                                    | ییراتی<br>ت این | چنانچه پس از آخرین حضور شما، تغر<br>در این درس ایجاد شده باشد، لیست                                  | هیچ پیامی<br>پیام ها<br>_آمذیریت                        |
| نمایش رویدادها در تقویم<br>تعریف رویداد جدید<br>←رویدادها پس از آخرین حضور                                                                                                    | مود.            | تغییرات در این بخش نمایش داده می ش<br>[] ارائه درس - جلسه چهارم<br>[] فایل موتی - جلسه جهارم         | نمرات<br>پروفایل<br>⊡کاربران حاضر                       |
| شروع فعالیت از یکشنبه، 4 بهمن 1394،<br>02:56 ب.ظ<br>گزارش کلما . از فعالیت های                                                                                                    |                 | 13 آبان - 19 آبان<br>[[] ارائه درس - جلسه پنجم                                                       | (آخرین 5 دقیقه)<br>دانشجوی آزمایشی ۲                    |

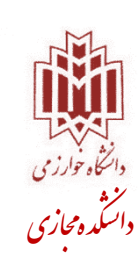

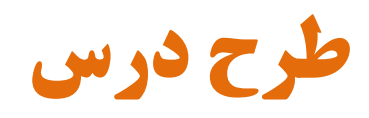

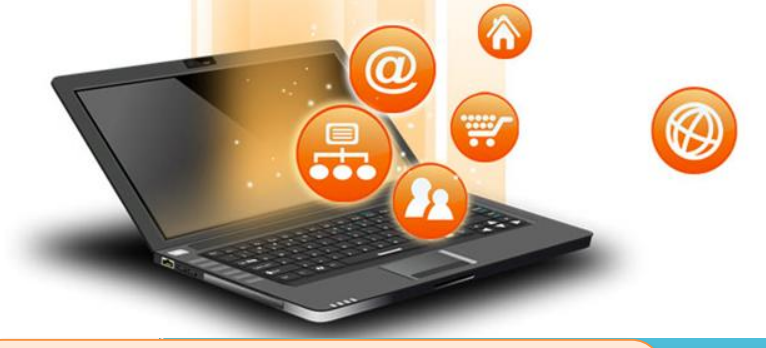

| داده شده،<br>برای این<br>ست. | با رنگ قرمز نمایش د<br>، را نشان میدهد، که<br>کل هفتگی تنظیم شده اه     | کادری که<br>طرح درس<br>درس به شاً | هاي چندگانه - دکتر يوسفي                            | بمگیری با معیارہ<br>اصدہ ◄ MCDM | تصمي                    |
|------------------------------|-------------------------------------------------------------------------|-----------------------------------|-----------------------------------------------------|---------------------------------|-------------------------|
|                              | -اتابله اعلانات                                                         |                                   |                                                     | ناک درس                         | – سام ھ                 |
|                              |                                                                         |                                   | طرح هفتكي                                           |                                 |                         |
|                              | 3 آبان، 17:36                                                           |                                   | والمالاتات                                          | جديدي موجود نيست                | ہیام ج                  |
|                              | دستیار استاد - علی هاشمی نژاد<br>ضوایط مربوط به ارسال پاسخ تمارین بیشتر |                                   | 🛃 مباحثات تخصصي درس 4 پست خوانده نشده               |                                 |                         |
|                              | موضوعات قديمي                                                           |                                   | 🛁 لینك ضبط شده كلاس هاي مجازی                       | اف 🔤                            | صندوق دری<br>ایجاد نیام |
|                              |                                                                         |                                   |                                                     |                                 |                         |
|                              | - <b>1</b>                                                              |                                   | 15 مهر - 21 مهر                                     |                                 |                         |
|                              | <u>רעפנית</u> המפרש-ט                                                   |                                   | 🗾 ارائه درس - جلسه اول<br>LD                        |                                 | - اعضا                  |
|                              | 🔺 بېمن 1394 🕨                                                           |                                   | 🖉 متن درس - جلسه اول                                | 23                              | اعضا                    |
|                              | یش تک دیس چ ب ج                                                         |                                   | ارامه داین صوری - جنسته اون                         | Ŭ                               |                         |
|                              | 9 8 7 6 5 4 3                                                           |                                   | 22 مهر - 28 مهر                                     |                                 |                         |
|                              | 16 15 14 13 12 11 10                                                    |                                   | 🗊 ارائه درس - جلسه دوم                              | ت ها                            | _9عاليہ                 |
|                              | 23 22 21 20 19 18 17<br>30 29 28 27 26 25 24                            |                                   | 🎒 متن درس - جلسه دوم                                | گفتمان 崖                        | تالارهاي                |
|                              |                                                                         |                                   | 🐠 فایل صوتی - جلسله دوم                             | ×><br>E                         | تكاليف<br>منابع         |
|                              | روبدادها                                                                |                                   | 🕸 تکلیف هفته دوم                                    |                                 | C.C.C.                  |
|                              | 🕷 عمومی 🐔 درس                                                           |                                   | *                                                   |                                 |                         |
|                              | 🙈 گروه 🙈 کاربر                                                          |                                   | 29 مهر - 5 ابان<br>الله در مجار مر مو               | لذ                              | - پيام ھ                |
|                              |                                                                         |                                   |                                                     | هيچ پيامى                       |                         |
|                              |                                                                         |                                   | ربع میں درس جنسیہ سیوبر<br>(4) فایل صوتی - جلسہ سوم |                                 | پيامر ھا                |
|                              | _رویدادهاي پیش رو                                                       |                                   | اری در با با با با با با با با با با با با با       |                                 |                         |
|                              | هيچ رويدادي وجود ندارد                                                  |                                   |                                                     | ت                               | - מניר ה                |
|                              | نمایش رویدادها در تقویم                                                 |                                   | 6 آبان - 12 آبان                                    |                                 | in the first            |
| FNC-7                        | تعريف رويداد جديد                                                       |                                   | 실 متن درس - جلسه چهارم                              |                                 | يروفانل                 |
|                              |                                                                         |                                   | 🖉 ارائه درس - جلسه چهارمر<br>-                      |                                 |                         |
|                              | المبدادها بسباد أخربن حضور                                              |                                   | 🐠 فایل صوتی - جلسه چهارم                            |                                 |                         |
| دانتكاه حوارزمي              |                                                                         |                                   | atin atin                                           | ن حاضر                          | - کاربرا                |
| من<br>ایک مازمر              | شروع فعالیت از یخشنبه، 4 بهمن ۲۰۵۹،<br>02:56 ب.ظ                        |                                   | 13 ایان - 19 ایان<br>ادائه درس - جلسه پنجم          | (آخرين 5 دقيقه)                 |                         |
| د شکده کاری                  | گزارش کامل از فعالیت های hp?id=2228                                     |                                   |                                                     | بی ازمایشین ۱                   | الم دانسجو              |

6 آیتمهای کلی درس در طول ترم

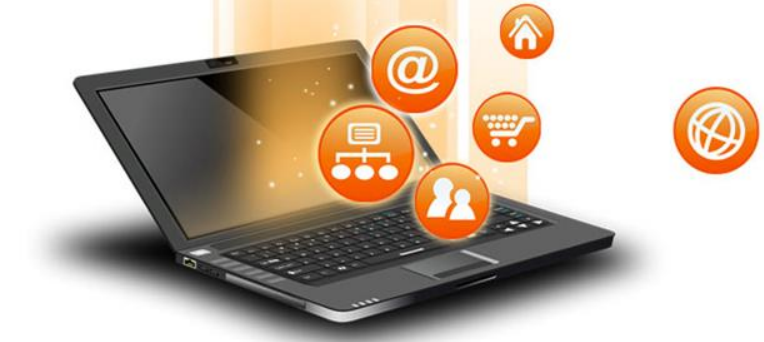

| بشـی ۲ به پرتال اموزشـی خوش امدید (خروج)                                                                | دانشجوی ازمار                                                                                                    |                         |                                                         |
|----------------------------------------------------------------------------------------------------|----------------------------------------------------------------------------------------------------|-------------------------|---------------------------------------------------------|
|                                                                                                    | ناي چندگانه - دکتر يوسفي                                                                                                    | عياره                   | تصميمگيري با م                                          |
|                                                                                                    |                                                                                                    |                         | مفجه اصلي 🔺 MCDM                                        |
| ⊡تا لو اعلانات.                                                                                         | طرح هفتگي                                                                                                    |                         | –پيام هاي درس                                           |
| 3 آبان 17:36<br>دستیا استاد - علی هاشمینژاد<br>ضوایه مربوط به ارسال پاسخ تمارین بیشتر<br>موضو بات قدیمی | ی تابلو اعلانات<br>پی مباحثات تخصصی درس <mark>4 بست خوانده نشده</mark><br>اینك ضبط شده كلاس های مجازی                                            | _                       | پیام جدیدې موجود نیست<br>صندوق دریافت ⊠<br>ایچاد پیام 🕅 |
| تقويم آموزشدي<br>♦ بهمن 1394<br>♦ نگ نده ميدا ده                                                        | 15 مهر - 21 مهر<br>∭ ارائه درس - جلسه اول<br>∰ متن درس - جلسه اول<br>∭ فایل صوتی - جلسه اول                                                      | 2                       | <b>⊡اعضا</b><br>اعضا                                    |
| تربر فیرفنای موارقی<br>ترم میباشد. (مانند<br>بویندس                                                     | 22 مهر - 28 مهر<br>2 مهر - 28 مهر<br>اراثه درس - جلسه دوم<br>الله من درس - جلسه دوم<br>ارشيو تابلو اعلانات درس<br>کلیف هفته دوم<br>کلیف هفته دوم | <mark>兆</mark><br>⊗     | _]فعالیت ها<br>تالارهای گفتمان<br>تکالیف<br>منابع       |
| ه کروه ه کاربر<br>آروندادهای بیش رو                                                                     | 29 مور - 5 آبان<br>ال ازائه <u>درس - جلسه سوم</u><br>الال متن درس - جلسه سوم<br>الال فايل موتى - جلسه سوم                                        |                         | _]پیام ها<br>هیچ بیامی<br>بیام ها                       |
| هيچ رويدادي وجود ندارد                                                                                  | 🕸 تکليف هفته سوم- مدلهاي غيرجبرانۍ                                                                                                    |                         | –مدیریت                                                 |
| نمایش رویدادها در تقویم<br>تعریف رویداد جدید                                                            | 6 آبان - 12 آبان<br>الاط متن درس - جلسه چهارم<br>[[] ارائه درس - جلسه چهارم<br>() فايل موتی - جلسه چهارم                                         | <b>(2</b> )<br><b>(</b> | نمرات<br>پروفایل                                        |
| _رویدادها پس از احرین حصور                                                                              |                                                                                                    |                         | -کاربران حاضر                                           |
| شروع فعالیت از یکشنبه، 4 بهمن 1394،<br>02:56 ب.ظ<br>گذارش کاما ، از فعالیت های                          | 13 ایان - 19 ایان<br>[] ارائه درس - جلسه پنجم                                                                                                    |                         | (آخرین 5 دقیقه)<br>دانشجوی آزمایشی ۲                    |

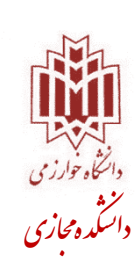

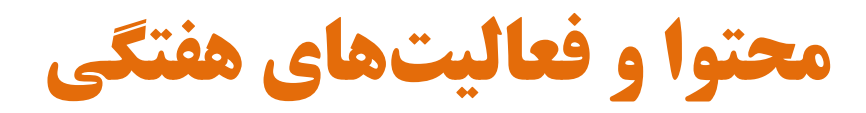

| امدید (محمد)<br>به تفکیک<br>مثال منابع                                                                                                    | در ادامهی طرح درس، فعالیتها<br>های چندگانه - دکتر یوس هفته ارائه میشود.(به عنوان                                                                                                    | تصمیمگیری با معیارہ                                           |
|----------------------------------------------------------------------------------------------------|----------------------------------------------------------------------------------------------------|---------------------------------------------------------------|
| ارائه شده )                                                                                                    | اموزشی این درس، در هفتهی اول                                                                                                    | صفحه اصلاي 🔺 MCDM                                             |
| _تابلو اعلانات                                                                                                    | طرح هفتگې                                                                                                    | –پيام هاي درس                                                 |
| 3 آبان، 17:36<br>دستیار استاد - علی هاشمینژاد<br>موابط مربوط به ارسال پاسخ تمارین بیشتر<br>موضوعات قدیمی                                                                                                    | ی تابلو اعلانات<br>و مباحثات تخصصی درس 4 بست خوانده نشده<br>ن لینك ضبط شده كلاس های مجازی                                                                                                    | بيام جديدي موجود نيست<br>مندوق دريافت ⊠<br>يجاد پيام ⊠ً       |
| ا⊒تقويم آموز شدي<br>♦ بهمن 1394<br>يش يې ډيس ع بي ع                                                                                                    | 15 مهر - 21 مهر<br>ال ازائه درس - جلسه اول<br>ال موتى - جلسه اول<br>ال فايل صوتي - جلسه اول                                                                                                    | _اعضا<br>اعضا<br>عضا                                          |
| 2       1         9       8       7       6       5       4       3         16       15       14       13       12       11       10         23       22       21       20       19       18       17         30       29       28       27       26       25       24         دوبدادها | 22 مور - 28 مور<br>ال ازائه درس - جلسه دوم<br>ال متن درس - جلسه دوم<br>ال فایل صوتی - جلسه دوم<br>ال متن دوم                                                                                                    | –<br>⊡فعالیت ها<br>تالارهای گفتمان<br>تکالیف هنایع<br>منابع ا |
| م عمومی م درس<br>گروه م کاربر<br>–رویدادهای بیش رو                                                                                                    | 29 مور - 5 آبان<br>ال ازاد <u>درس - جلسه سوم</u><br>ال متن درس - جلسه سوم<br>ال فایل صوتی - جلسه سوم<br>ال مقابل صوتی - جلسه سوم - مدلهای غیرجبراتی                                                                                                    | _پیام ها<br>هیچ بیامی<br>یام ها                               |
| هیچ رویدادې وجود ندارد<br>نمایش رویدادها در تقویم<br>تعریف رویداد جدید<br>⊡ر ویدادها بیس از آخرین حضور                                                                                                    | 6 آبان - 12 آبان<br>الاط عنن درس - جلسه چهارم<br>[6] ارائه درس - جلسه چهارم<br>(10) فایل صوتی - جلسه چهارم                                                                                                    | _مدیریت<br>نمرات ∑<br>یروفایل ⊇                               |
| شروع فعالیت از یکشنبه، 4 بهمن 1394،                                                                                                    | 🛄 ບ່າ ເຊິ່ງ ເຊິ່ງ ເຊິ່ | – کاربران حاضر<br>(آخرین 5 دقیقه)                             |
| گزارش کامل از فعالیت های<br>گزارش کامل از فعالیت های                                                                                                    | 📋 ارانه درس - جنسه پنچم                                                                                                    | 🔒 دانشجوی آزمایشی ۲                                           |

Ð

Ø

-

200

@

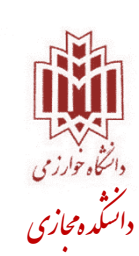

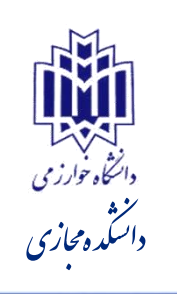

# تیم طراحی، مدیریت و پشتیبانی فنی سیستم مدیریت یادگیری